# 2. 実習の準備(ハードウェア)

#### <u>2.1 GOT を使用するまでの手順</u>

PLC を GOT でモニタするまでの手順を説明します。

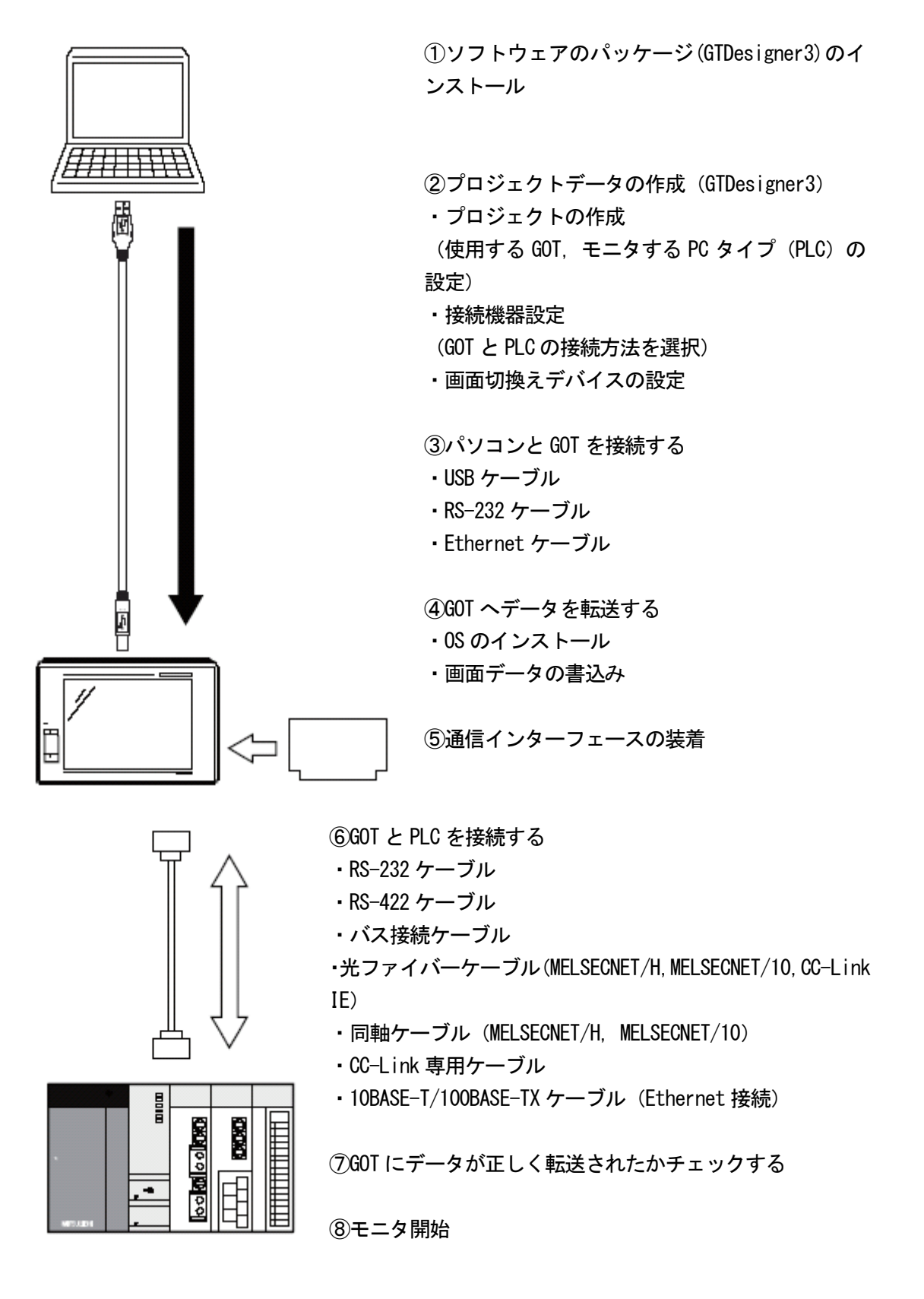

今回の実習で使用する PLC 構成は以下の通りです。 (補足1: I/0 割付)

GT1675

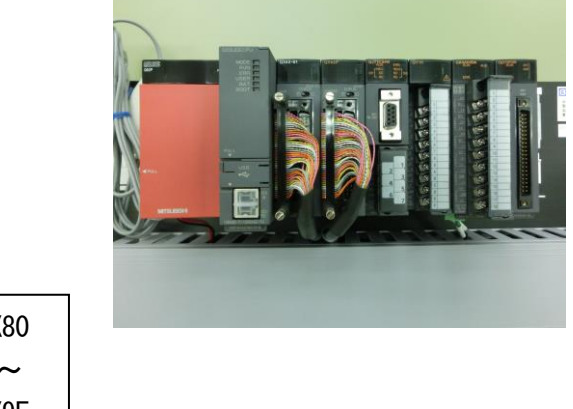

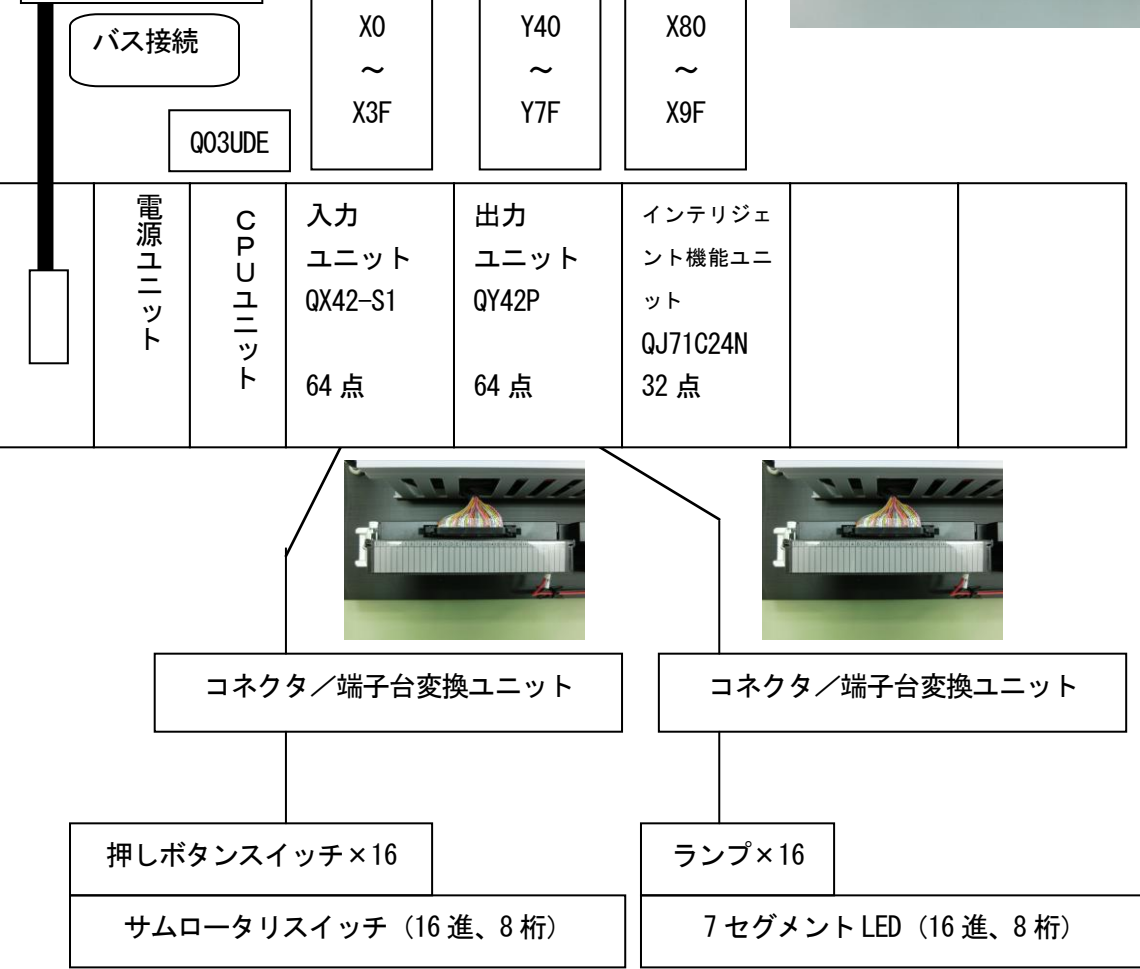

### 今回は、スイッチ・ランプボックスは、コネクタ/端子台変換ユニットを介して配 線を行います。

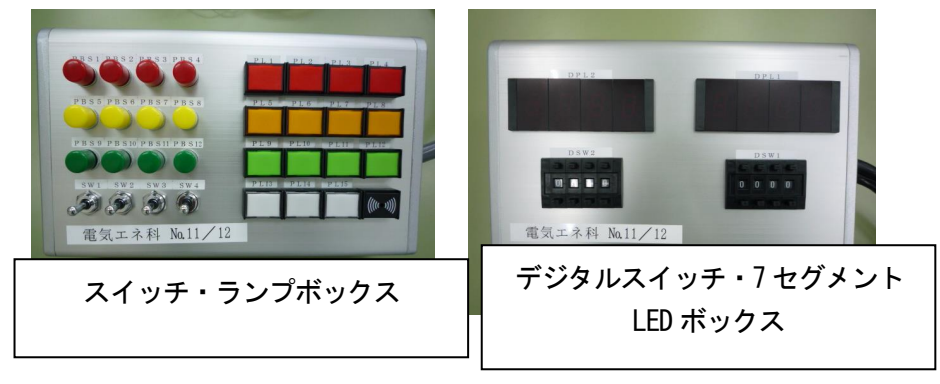

## 補足: I/0 割り付け

| 名称    | 端子番号 |
|-------|------|
| PBS1  | XO   |
| PBS2  | X1   |
| PBS3  | X2   |
| PBS4  | Х3   |
| PBS5  | X4   |
| PBS6  | X5   |
| PBS7  | X6   |
| PBS8  | X7   |
| PBS9  | X8   |
| PBS10 | Х9   |
| PBS11 | ХА   |
| PBS12 | ХВ   |
| SW1   | XC   |
| SW2   | XD   |
| SW3   | XE   |
| SW4   | XF   |

| 名称   | 端子番号 |
|------|------|
| PL1  | Y40  |
| PL2  | Y41  |
| PL3  | Y42  |
| PL4  | Y43  |
| PL5  | Y44  |
| PL6  | Y45  |
| PL7  | Y46  |
| PL8  | Y47  |
| PL9  | Y48  |
| PL10 | Y49  |
| PL11 | Y4A  |
| PL12 | Y4B  |
| PL13 | Y4C  |
| PL14 | Y4D  |
| PL15 | Y4E  |
| BZ1  | Y4F  |
|      |      |

| DSW1 | X20~X2F |
|------|---------|
| DSW2 | X30~X3F |

| DPL1 | Y60~Y6F |
|------|---------|
| DPL2 | Y70~Y7F |

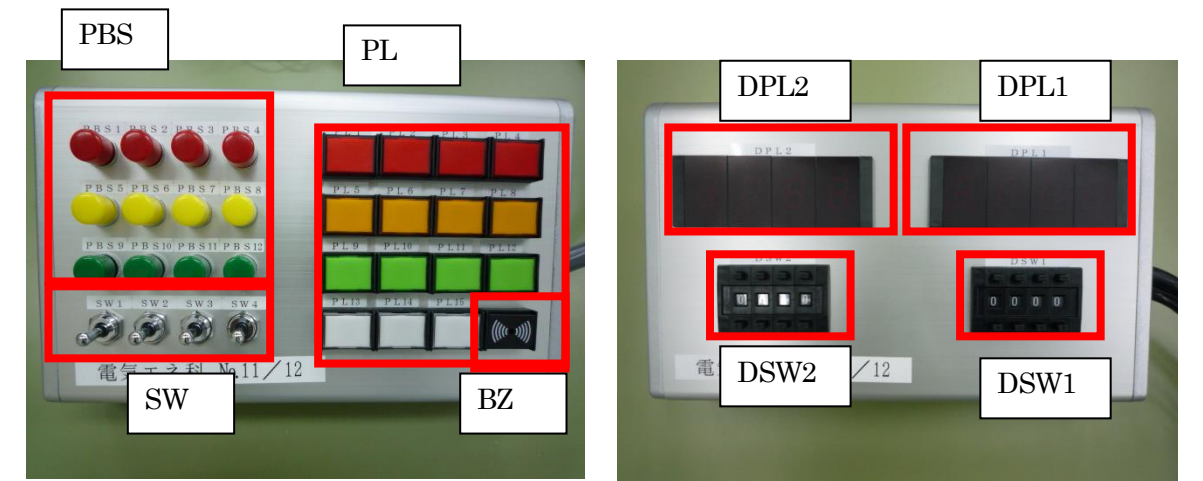

[補足:入出力装置について] (1)スイッチ・ランプボックス ①外観

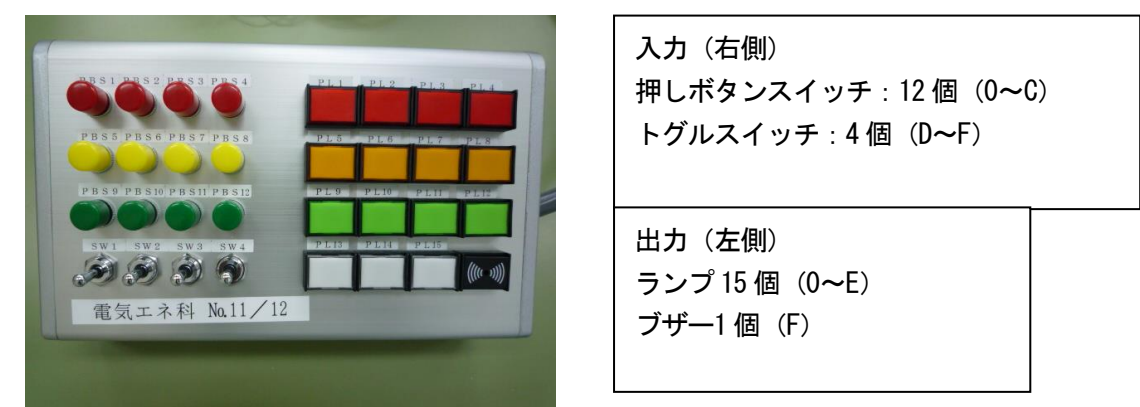

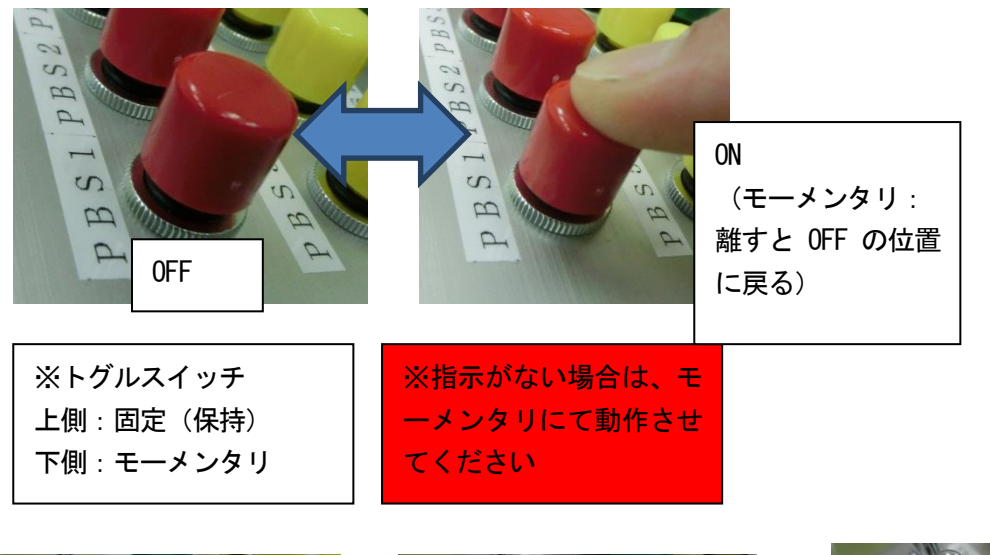

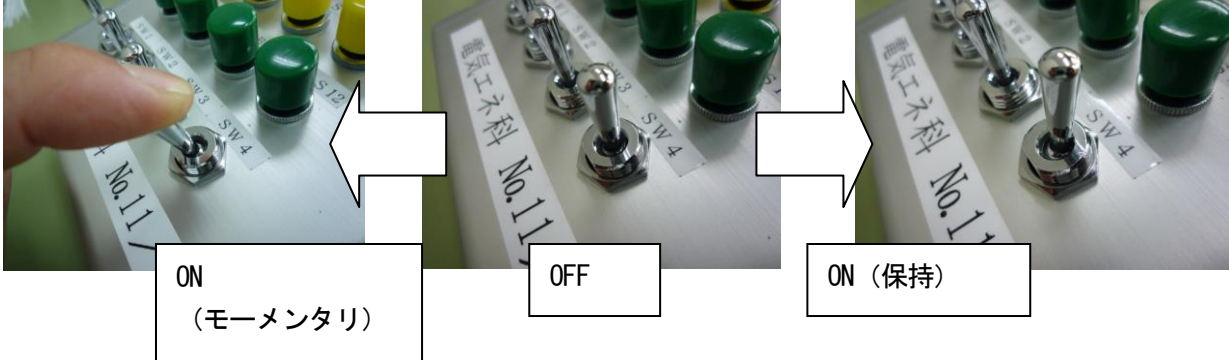

2-4

②端末

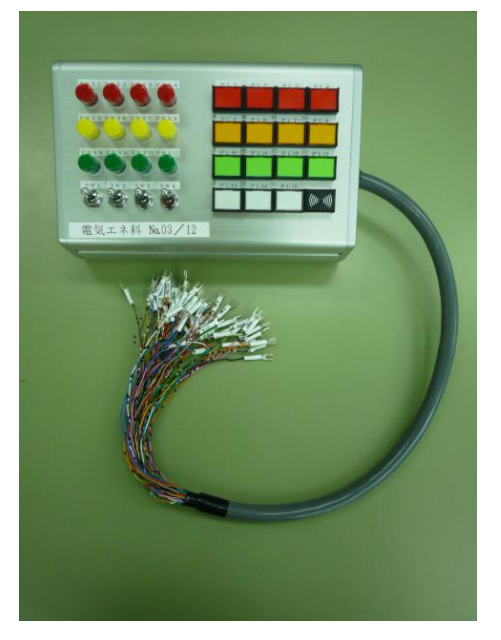

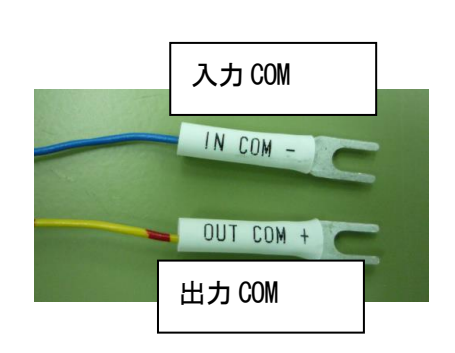

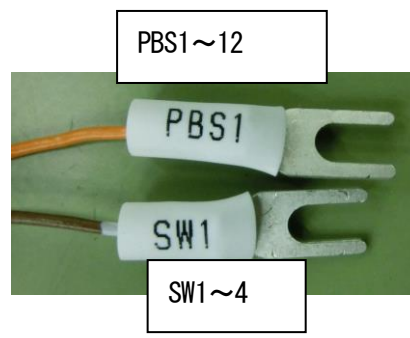

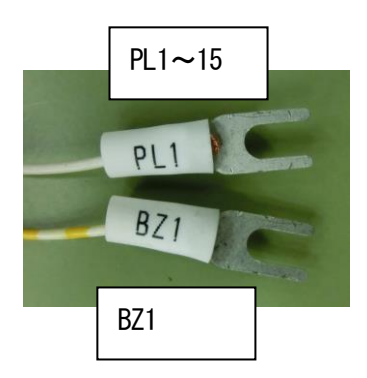

スイッチがチャタリングする場合(QX42-S1(64 点入力ユニットを使用する場合)

(例 スイッチの入力回数をカウントするため、スイッチの接点をパルス命令化したが、カウント数が+1ではなく、+1や+2になってしまう場合) 原因:入力ユニットのスイッチの応答時間が早い

#### 押しボタンスイッチの構造的な問題

対策:押しボタンスイッチの変更はできなため、入力ユニット内部のスイッチの応答時間を遅く する

デフォルトでは、0.2msのため、0.4msに変更する

| ナビゲーション         |                  | ₽×    |                                                                                | 設定 |
|-----------------|------------------|-------|--------------------------------------------------------------------------------|----|
| プロジェクト          |                  |       | 1/0割付設定 1/1/27U34R# 1/U/27U34R# 1/U/27U34R# 1/U/27U34R# 1/U/27U34R# 1/U/27U37# |    |
|                 | 4b-              | _     | 1/0割付(*1)<br>No. 2019ト 種物川 形名 点数 先強xr ▲ 2/19封3日<br>1 0(*-0) 高速入力 ▼             |    |
|                 | -タ<br>-クハンメータ    |       |                                                                                |    |
|                 | マフード<br>ント機能ユニット | 高調    | 速入力 3 64 点 3 3 5 5 5 5 5 5 5 5 5 5 5 5 5 5 5 5 5                               |    |
|                 | 「イスコメント          |       | 加スチェックでエラーとならない場合があります。                                                        |    |
|                 | E -              |       | ペース形名 電源ユニット形名 増設ケーブル形名 スロット数 ペース形名 1930                                       |    |
|                 |                  |       | 金本   · · · · · · · · · · · · · · · · · ·                                       |    |
|                 |                  |       | · ###2<br>· ##23<br>· ##24                                                     |    |
| □ - カルデ         | デバイスコメント         |       | 1增款5      12代因定       1增款6      形名違択                                           |    |
| ⊕ 慮 デバイスメモ!     | J                |       | 19837                                                                          |    |
| 📃 📠 デバイス初期(     | 直                |       |                                                                                |    |
| 1               |                  |       |                                                                                |    |
|                 |                  |       |                                                                                |    |
|                 |                  |       |                                                                                |    |
|                 |                  |       |                                                                                |    |
|                 |                  |       |                                                                                |    |
|                 |                  |       | 【表示画面印刷… 」表示画面プレビュー X//割付確認 デフォルト チェック 設定終了 キャンセル                              |    |
| I/0ユニット、インテ     | リジェント機能ユニッ       | ト詳細設定 | <b>— X</b> —                                                                   |    |
|                 |                  |       |                                                                                |    |
| スロット            | 種別               | 形名    | エラー時<br>出力モード H/WIラー時<br>CPU動作モード I/O応答時間 管理CPU(*1)                            |    |
| 0 CPU C         |                  |       |                                                                                |    |
| 1 0(*-0) r      | 高速人力             |       | v v v v v v v v v v v v v v v v v v v                                          |    |
| 3 2(*-2)        |                  |       |                                                                                |    |
| 4 3(*-3)        |                  |       |                                                                                | ļ  |
| 5 4(*-4)        |                  |       |                                                                                |    |
| 7 6(*-6)        |                  |       |                                                                                |    |
| 8 7(*-7)        |                  |       | · · · · · · · ·                                                                |    |
| 9 8(*-8)        |                  |       |                                                                                |    |
| 11 10(*-10)     |                  |       |                                                                                |    |
| 12 11(*-11)     |                  |       | <b>• • • •</b>                                                                 |    |
| 13 12(*-12)     |                  |       | · · · · · ·                                                                    |    |
| 14 13(*-13)     |                  |       |                                                                                |    |
| 13 14(-14)      |                  |       |                                                                                |    |
|                 |                  |       |                                                                                |    |
| (*1) マルチCPU時、 同 | ◎→言文定にしてくたざい。    |       |                                                                                |    |
|                 |                  |       | 設定統了                                                                           |    |

| I/O割付(*1)—                          |                         | YIFTCPUIRLE | [Philippe unerneut |                                     |
|-------------------------------------|-------------------------|-------------|--------------------|-------------------------------------|
| No. <u>ZD:</u><br>0 CPU<br>1 0(*-0) | 小 種別<br>CPU ▼<br>高速入力 ▼ | 形名          | 点数<br>▼<br>64点 ▼   | 先頭xy ▲ スイッチ設定<br>詳細設定               |
| 2 1(*-1)<br>3 2(*-2)                |                         |             |                    | <br>PCタイプ選択                         |
| 4 3(*-3)                            | •                       |             | •                  | <br>フニットi自加                         |
| 5 4(*-4)                            | •                       |             | · ·                |                                     |
| 7 6(*-6)                            |                         |             |                    | <b>-</b>                            |
| 1増設1<br>1増設2                        |                         |             |                    | ▼ 50 8400                           |
| 」<br>増設2<br>1 増設3                   |                         |             |                    | <ul> <li>▼</li> <li>8枚固定</li> </ul> |
| 1曽設4<br>1前50-5                      |                         |             |                    | ▼ 12枚固定                             |
| 19855<br>1986                       |                         |             |                    | ▼ 形名選択                              |
| 増設7                                 |                         |             |                    |                                     |
|                                     | PU時、同一設定にしてください。        | CSVファイル出    | カーーマルチCPUパラメータ流    | 用 PCデータ読出                           |
| <mark>(*1)</mark> マルチの              |                         |             |                    |                                     |
| (*1) マルチC                           |                         |             |                    |                                     |
| (*1) マルチC                           |                         |             |                    |                                     |
| (*1) マルチc                           |                         |             |                    |                                     |

(2) デジタルスイッチ・7 セグメント LED ボックス
 ①外観

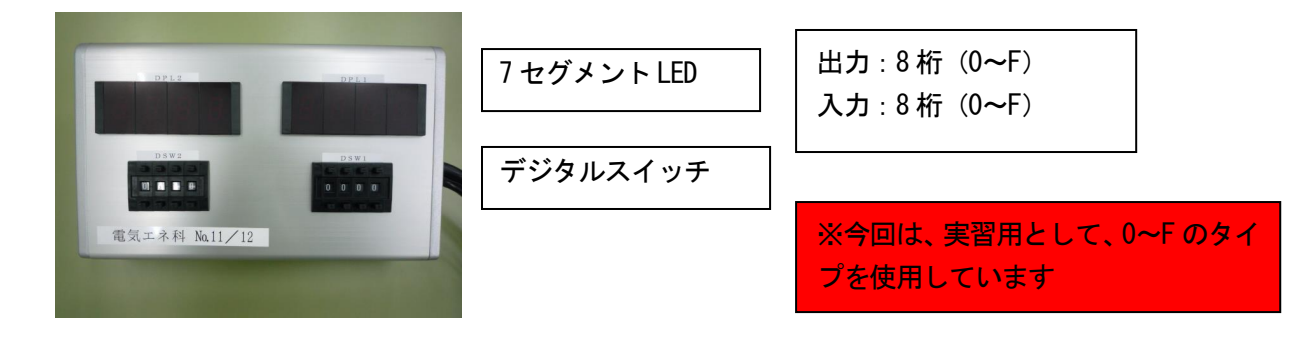

②デジタルスイッチについて(ロータリ式)

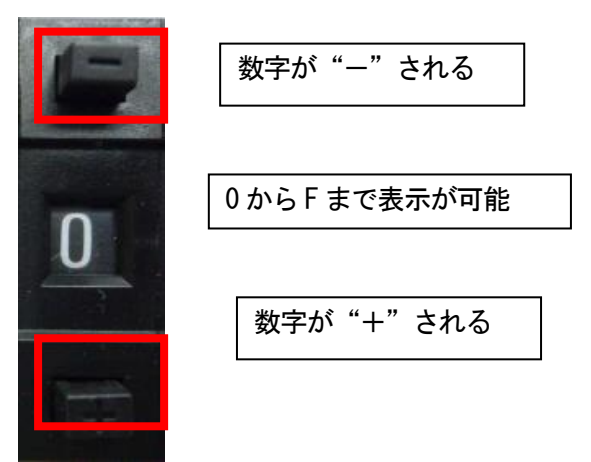

③7セグメント LED について
 (0 からFまで表示が可能)

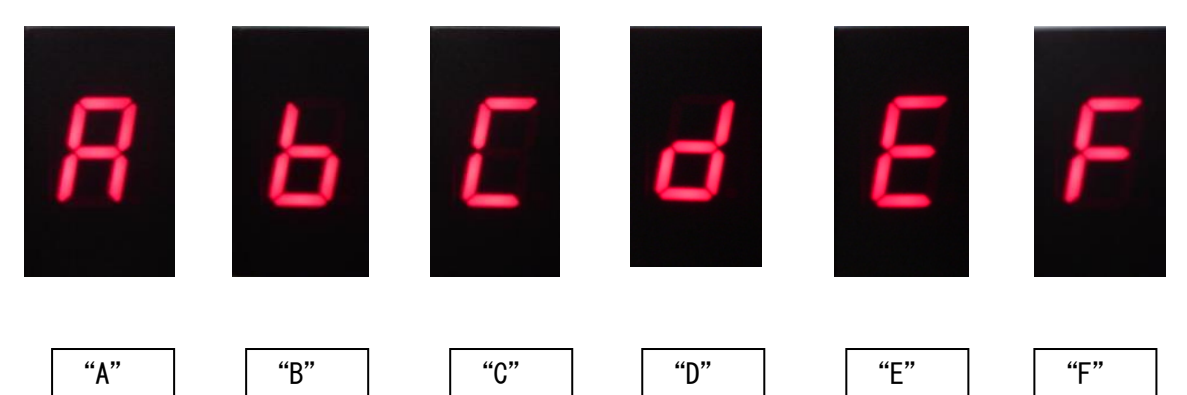

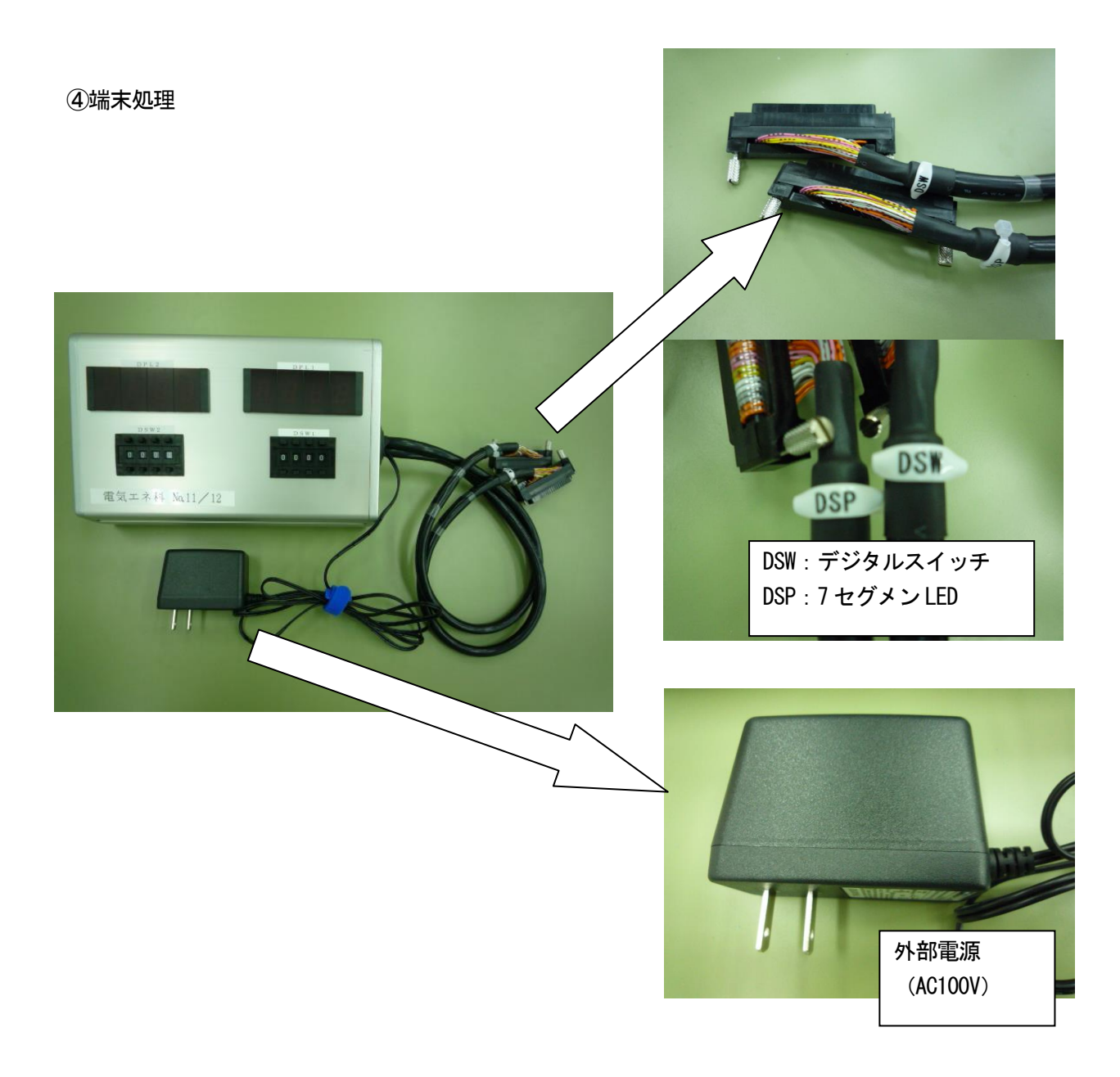

(3) PLC-パソコン 通信ケーブル 今回は、USB ケーブルを用いて接続します。 (市販の USB ケーブルを使用します)

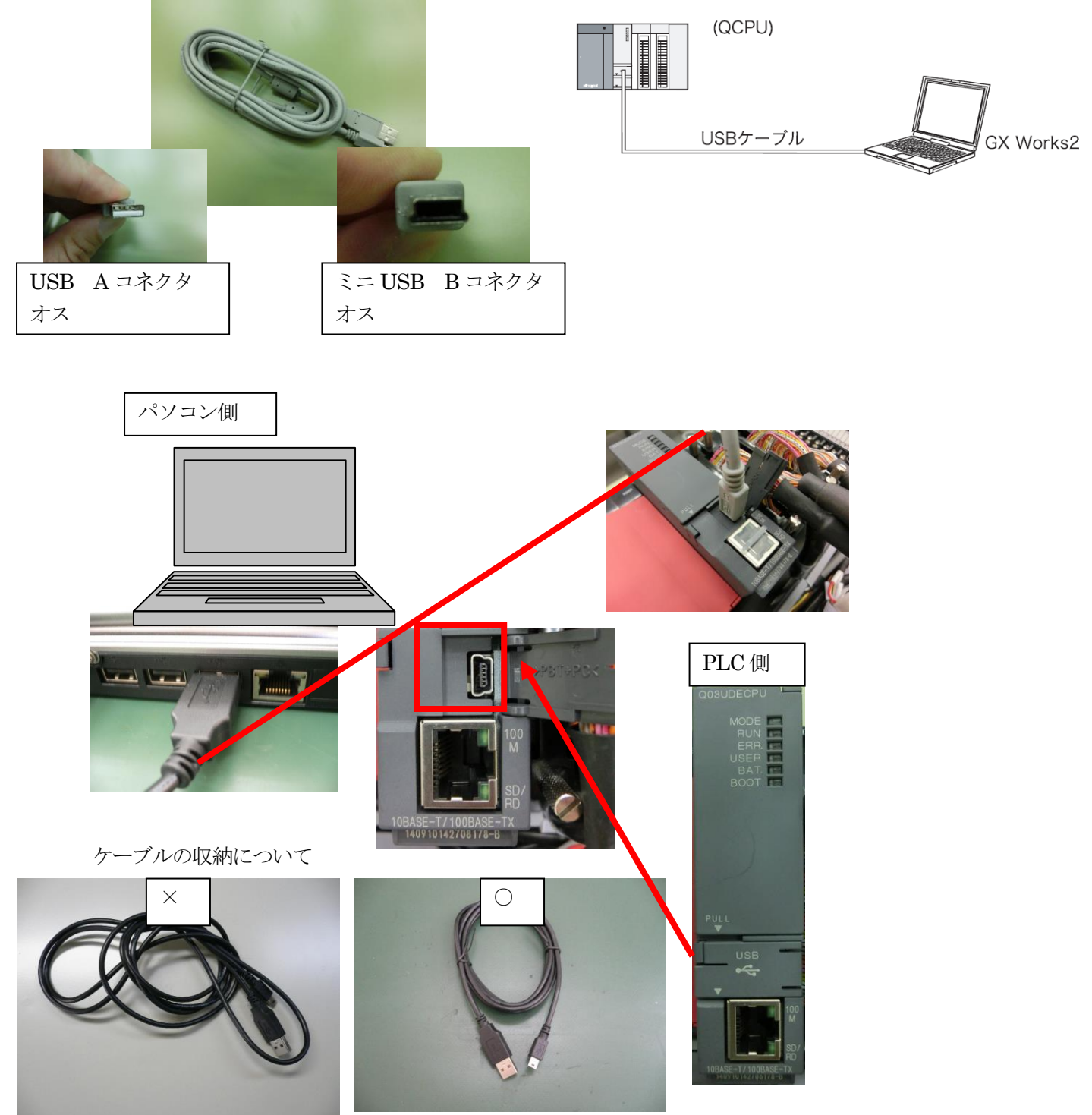

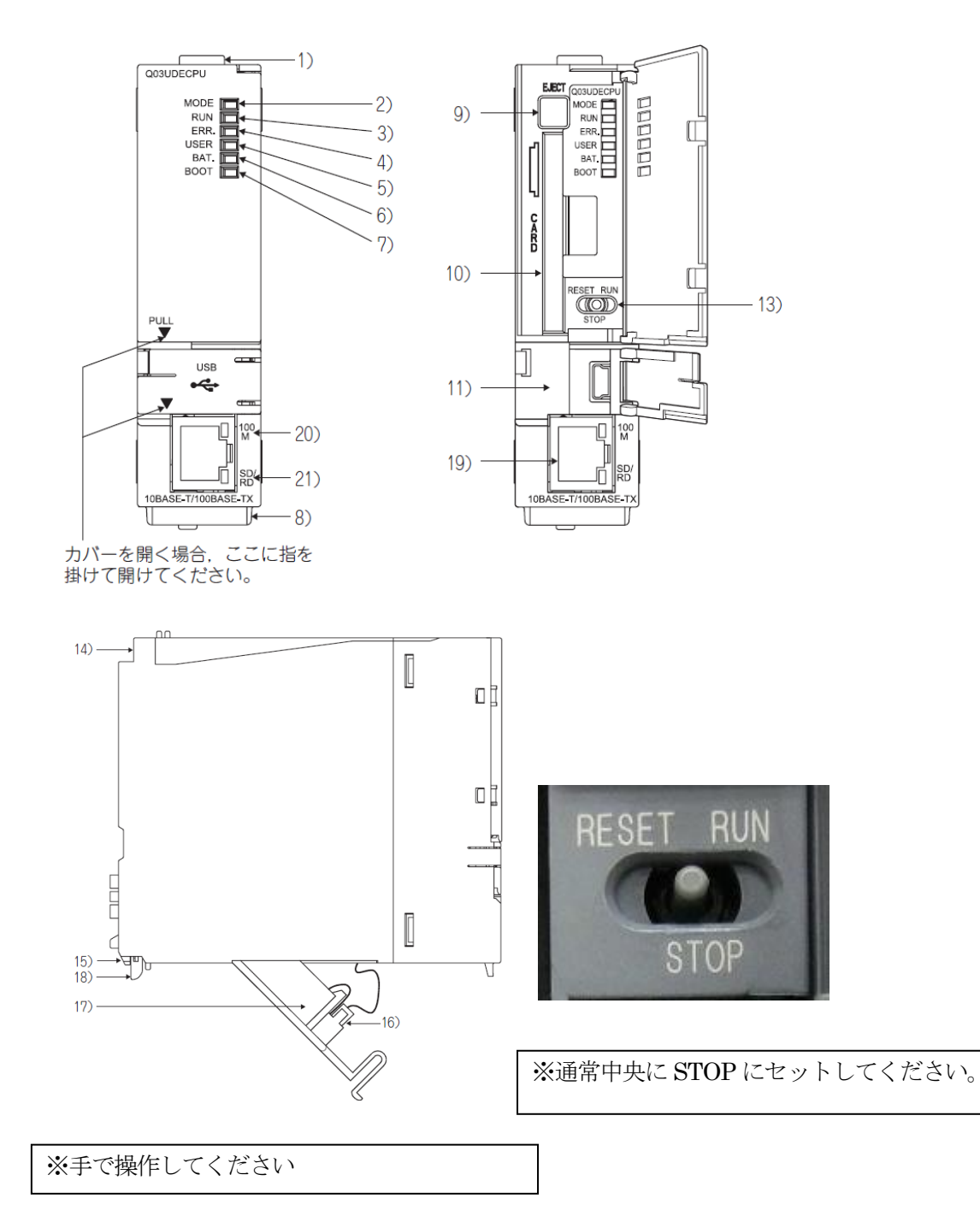

| No. | 名称                                    | 用途                                                                                                    |  |
|-----|---------------------------------------|----------------------------------------------------------------------------------------------------|--|
| 1)  | ユニット固定用フック                            | ユニットをペースユニットに固定するフック。(ワンタッチ取付け)                                                                                                    |  |
| 2)  | [MODE] LED                            | CPU ユニットのモードを示す。<br>点灯:Qモード<br>点滅:実行条件付きデバイステスト実行時。<br>外部入出力強制 ON/OFF 機能実行時。<br>メモリカードによる CPU ユニット交換機能実行時。                                                                                                    |  |
| 3)  | ſRUNJ LED                             | CPU ユニットの動作状態を示す。<br>点灯:RUN/STOP/RESET スイッチが「RUN」で運転中のとき。<br>消灯:RUN/STOP/RESET スイッチが「STOP」で停止中のとき。<br>運転を停止するエラーを検出したとき。<br>点滅:RUN/STOP/RESET スイッチが「STOP」でパラメータ/プログラムを書き込み,<br>RUN/STOP/RESET スイッチを「STOP」→「RUN」にしたとき。<br>プログラムの書込み後に「RUN」LED を点灯させるためには、次の操作を行う。<br>・RUN/STOP/RESET スイッチを「RUN」→「STOP」→「RUN」にする。<br>・RUN/STOP/RESET スイッチを「RUN」→「STOP」→「RUN」にする。<br>・RUN/STOP/RESET スイッチでリセットする。<br>・シーケンサの電源の再立上げを行う。<br>パラメータの書込み後に「RUN」LED を点灯させるためには、次の操作を行う。<br>・RUN/STOP/RESET スイッチでリセットする。<br>シーケンサの電源の再立上げを行う。<br>(パラメータを変更後、RUN/STOP/RESET スイッチを「RUN」→「STOP」→「RUN」<br>にした場合は、ネットワークパラメータおよびインテリジェント機能ユニットパラメータは<br>反映されません。) |  |
| 4)  | FERR.J LED                            | 点灯:パッテリエラーを除く運転を停止しない自己診断エラーを検出したとき。<br>(パラメータ設定でエラー検出時運転続行に設定したとき。)<br>消灯:正常<br>点滅:運転を停止するエラーを検出したとき。<br>RUN/STOP/RESET スイッチによるリセットが有効になったとき。                                                                                                    |  |
| 5)  | [USER] LED                            | 点灯:アナンシェータ (F) が ON したとき。<br>消灯:正常                                                                                                    |  |
| 6)  | FBAT.J LED                            | 黄点灯:メモリカードのバッテリの電圧低下により、バッテリエラーが発生したとき。<br>黄点滅:CPU ユニット本体のバッテリの電圧低下により、バッテリエラーが発生したとき<br>緑点灯:標準 ROM へのラッチデータバックアップにてバックアップしたデータのリストア<br>完了後、5 秒間点灯する。<br>緑点滅:標準 ROM へのラッチデータバックアップにて標準 ROM へのバックアップが完了<br>したとき。<br>消灯:正常                                                                                                    |  |
| 7)  | [BOOT] LED                            | 点灯:プート運転を開始したとき。<br>消灯:プート運転を実行していないとき。                                                                                                    |  |
| 8)  | シリアル No. 表示板                          | 定格銘板のシリアル No. を表示する。                                                                                                    |  |
| 9)  | メモリカード EJECT ボタン                      | メモリカードを CPU ユニットより抜き取るときに使用する。                                                                                                    |  |
| 10) | メモリカード装着用コネクタ                         | CPU ユニットにメモリカードを装着するコネクタ。                                                                                                    |  |
| 11) | USB コネクタ * <sup>1</sup>               | USB 対応周辺機器と接続するためのコネクタ。(コネクタタイプ miniB)<br>USB 専用ケーブルで接続可能。                                                                                                    |  |
| 12) | RS-232 コネクタ * <sup>1</sup>            | RS-232 で周辺機器と接続するためのコネクタ。<br>RS-232 用接続ケーブル (QC30R2) で接続可能。                                                                                                    |  |
| 13) | RUN/STOP/RESET<br>スイッチ * <sup>2</sup> | RUN:シーケンスプログラムの演算実行。<br>STOP:シーケンスプログラムの演算停止。<br>RESET:ハードウェアリセット,演算異常発生時のリセットと演算の初期化などを行う。<br>([デデ 167 ページ 6.4.1 項)                                                                                                    |  |
| 14) | ユニット固定ネジ穴                             | ペースユニットへの固定ネジ用の穴。(M3 × 12 ネジ)                                                                                                    |  |
| 15) | ユニット固定用突起                             | ペースユニットに固定するための突起。                                                                                                    |  |
| 16) | バッテリコネクタピン                            | バッテリのリード線の接続用。<br>(バッテリの消耗を防ぐため出荷時にはリード線をコネクタからはずしてあります。)                                                                                                    |  |

| No. | 名称            | 用途                                              |  |
|-----|---------------|-------------------------------------------------|--|
| 17) | バッテリ          | 標準 RAM,停電保持機能を使用する場合のバックアップ用バッテリ。               |  |
| 18) | ユニット装着用レバー    | ベースユニットへユニットを装着するときに使用する。                       |  |
| 19) | Ethernet コネクタ | Ethernet 対応機器と接続するためのコネクタ。(RJ45 コネクタ)           |  |
| 20) | 100M LED      | 点灯:100Mbs で接続している。<br>消灯:10Mbps で接続している。または未接続。 |  |
| 21) | SD/RD LED     | 点灯:データを送受信している。<br>消灯:データを送受信していない。             |  |

- \* 1 USB コネクタにケーブルを常時接続する場合、ケーブルはクランプによる固定処理を行って ください。ケーブルのふらつきや移動、不注意の引っ張りなどによるコネクタのはずれを 防止します。
- \* 2 RUN/STOP/RESET スイッチの操作は、指先で行ってください。ドライバなどの工具を使用す るとスイッチ部を破損させる恐れがあるため、使用しないでください。

プログラムの実行

RUN/STOP/RESET スイッチを RESET の位置に1 回(約1 秒)倒し, STOP の位置に戻します。 プログラムを実行するために、CPU ユニット内にあるレバーを STOP から RUN に倒してください。 RUN のランプが点灯することを確認して下さい。

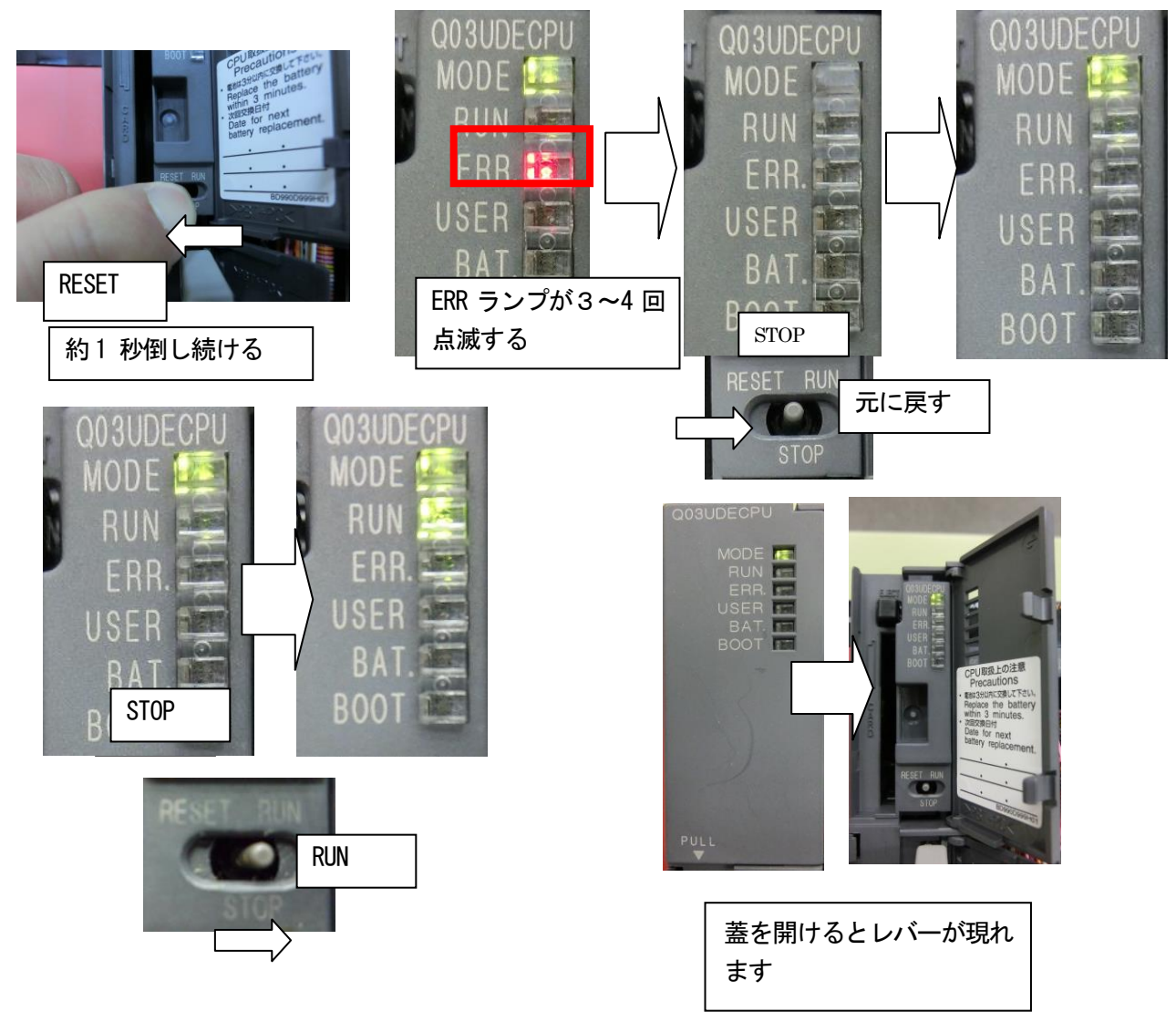

## (4) ユニット装着方法について

(1) ユニットの取付け

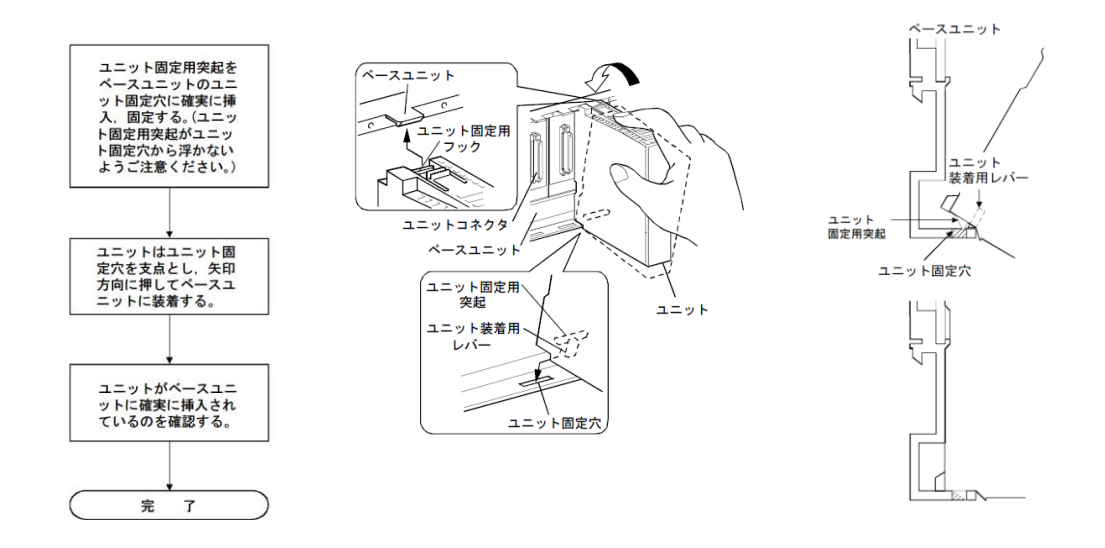

(2) ユニットの取外し

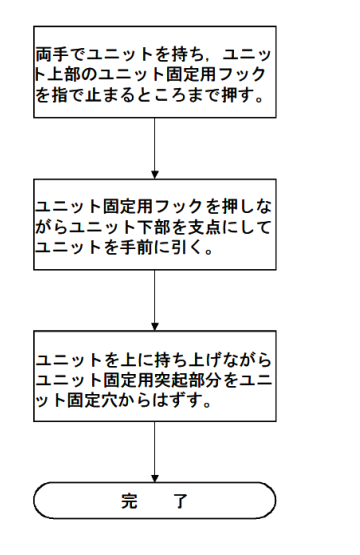

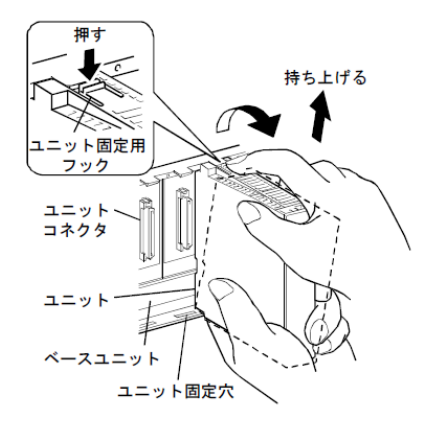

#### 2.3 GOT を使用するために必要な機器

#### GOT を使用するために必要な機器

GOT を PLCCPU と接続するために必要な機材を示します。

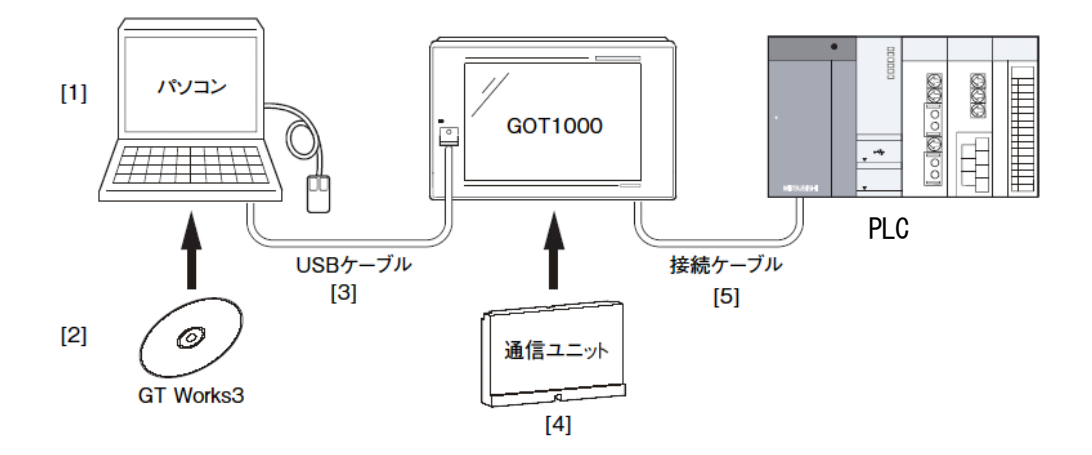

| 機器名           | 用途                                   |  |
|---------------|--------------------------------------|--|
| [1] パソコン      | GOTのデータを書きこむために使用します。                |  |
| [2] GT Works3 | 画面データを作成するソフトウェア                     |  |
| [3] USB/ ケーブル | パソコンと GOT を接続するケープル                  |  |
| [4] 通信ユニット    | シーケンサとの接続ケーブルを接続するユニット <sup>*1</sup> |  |
| [5] 接続ケープル    | GOT とシーケンサを接続するケーブル *2               |  |

\*1 通信ユニットは、PLCとの接続形態により変わります。

また, GOT 内蔵の RS-232 インターフェースで PLC と接続する場合(CPU 直接接続,計算機リンク 接続時など)には,通信ユニットは不要となります。 \*2 接続ケーブルは,接続形態により変わります。

接続形態ごとに使用する接続ケーブルは、下記のとおりとなります。

| 接続形態                            | 接続ケーブル <sup>*1</sup>             |  |
|---------------------------------|----------------------------------|--|
| パス接続                            | バス接続ケープル                         |  |
| CPU 直接接続                        | RS-232 ケープル                      |  |
| RS-232 接続の場合                    |                                  |  |
| RS-422 接続の場合                    | RS-422 ケーブル<br>RS-232/422 変換ケーブル |  |
| - ・<br>計算機リンク接続                 | - RS-232 ケーブル                    |  |
| RS-232 接続の場合                    |                                  |  |
| RS-422 接続の場合                    | RS-422 ケーブル<br>RS-232/422 変換ケーブル |  |
| CC-Link 接続                      | CC-Link 専用ケーブル                   |  |
| MELSECNET/H 接続, MELSECNET/10 接続 | 光ファイパケープル                        |  |
| 光ファイバケーブルで接続する場合                |                                  |  |
| 同軸ケーブルで接続する場合                   | 同軸ケープル                           |  |
| Ethernet 接続                     | Ethernet ケーブル                    |  |

\*1 接続ケーブルは専用品となります。(Ethernet 接続用のケーブルのみ、市販品になります。)

#### [実践的FAQ003 GTWorks3 に含まれるソフトウェア一覧]

GTWorks3 には、たくさんのソフトウェアがあるが、何ができるものなのか?

#### (a) GTDesigner3 Version1

GOT1000 シリーズ用の画面を作成するソフトウェアです。

(b) GTS imulator 3 Version 1

GXSimulator や PLCCPU と接続して、パソコン上で GOT1000/GOT900 シリーズの動作をシミュレートできるソフトウェアです。

(c)GTDesigner2 Classic

GOT900 シリーズ用の画面を作成するソフトウェアです。

(d) GTSoftGOT1000 Version3

GOT1000 シリーズと同等の機能を持っており、ランプ表示、データ表示、メッセージ表示など をパソコンやパネコン上で実行することができるソフトウェアです。

(e) GTConverter2 Version3

既存の作画ソフトで作成したプロジェクトデータを, GTDesigner3/GTDesigner2Classic で使用 できるプロジェクトデータに変換するためのソフトウェアです。

#### (f) Document Converter

パソコンで作成したドキュメント (MicrosoftWord や MicrosoftExcel など)を変換して, GOT に 表示することができるソフトウェアです。

(g) データ転送ツール、マルチメディアデータ連携ツール、他各種ツール

# <u>2.4 GOT の設定(GT1675 の場合)</u>

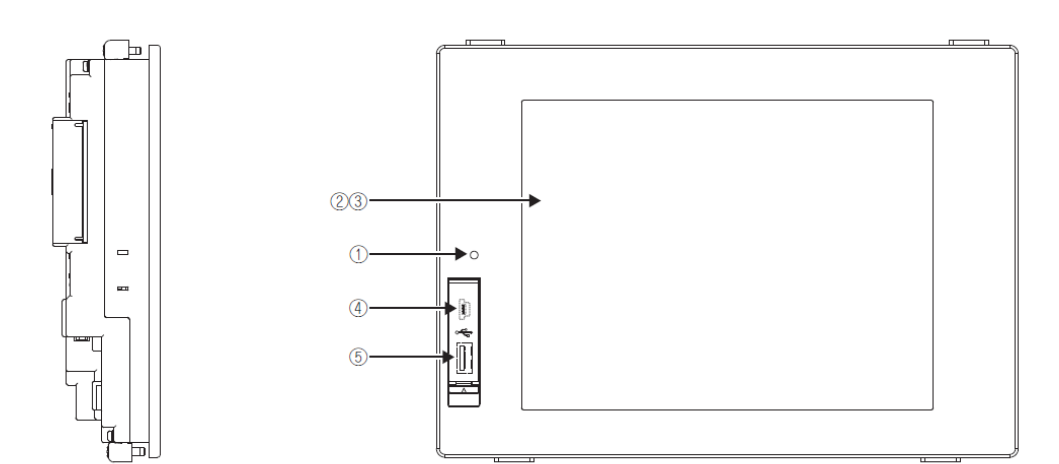

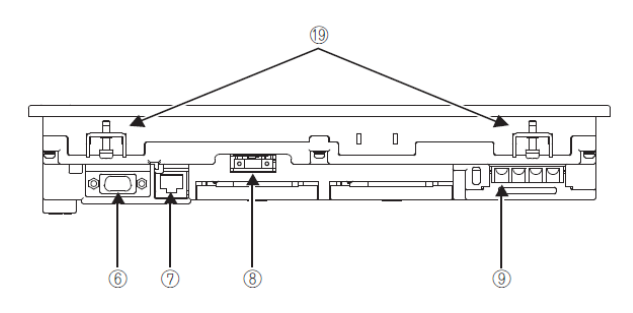

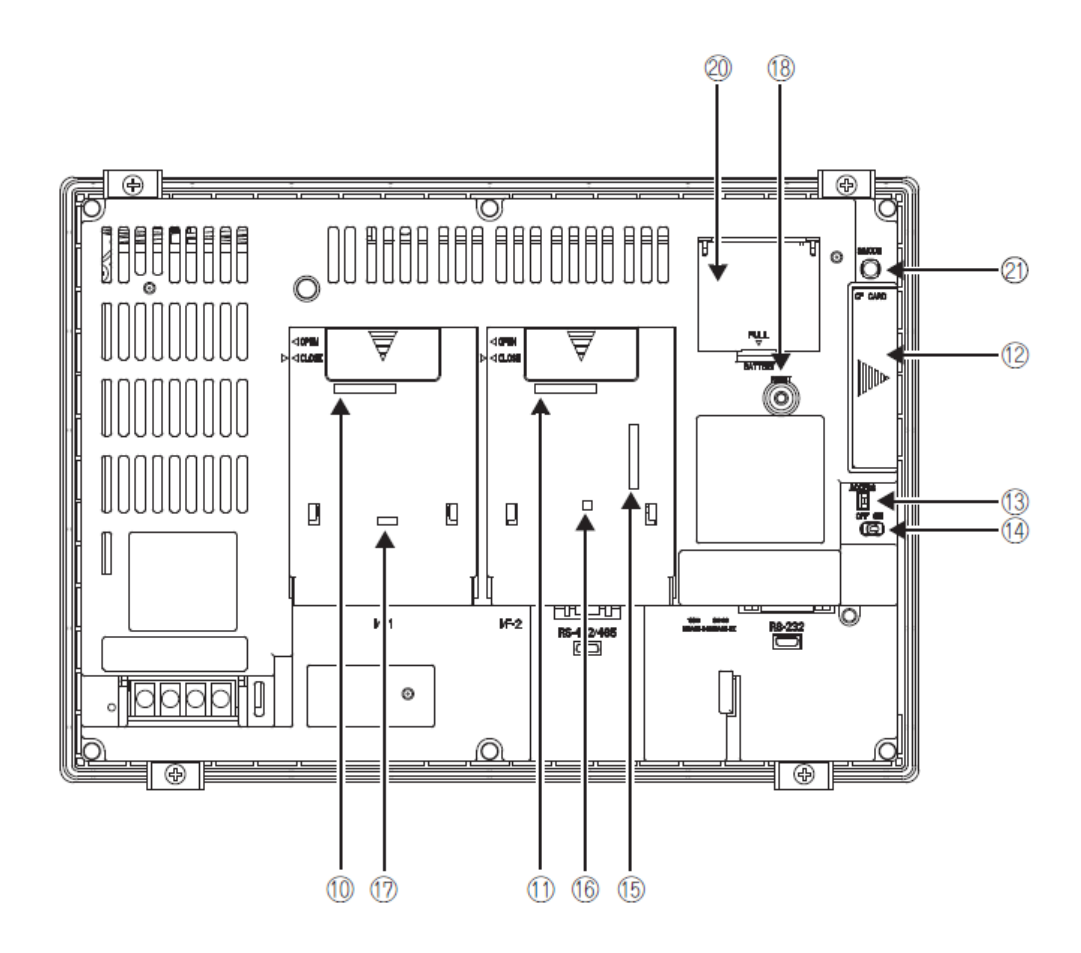

| No   | 名称内容                              | 内容                                                                                                    |
|------|-----------------------------------|----------------------------------------------------------------------------------------------------|
| 1    | POWER LED                         | <ul> <li>緑色点灯 : 電源が正常に供給されたとき</li> <li>橙色点灯 : スクリーンセープ時</li> <li>橙色 / 緑色点滅 : パックライト切れ</li> <li>消灯 : 電源が供給されていないとき</li> </ul> |
| 2    | 表示面                               | ユーティリティおよびユーザ作成画面を表示する                                                                                                    |
| 3    | タッチキー                             | ユーティリティおよびユーザ作成画面内のタッチスイッチ操作用                                                                                                |
| 4    | USB インタフェース<br>(デバイス)             | パソコン接続用 (コネクタタイプ MINI-B)                                                                                                    |
| 5    | USB インタフェース<br>(ホスト)              | USB マウス / キーボード接続、データ転送、保存用<br>(コネクタタイプ TYPE-A)                                                                              |
| 6    | RS-232 インタフェース                    | 接続機器通信用,パソコン接続用(コネクタタイプ Dサブ9ピン)                                                                                              |
| (7)  | Ethernet インタフェース                  | 接続機器通信用. ゲートウェイ機能用(コネクタタイプ RJ-45(モジュラージャック))                                                                                 |
| 8    | RS-422/485<br>インタフェース             | 接続機器通信用(コネクタタイプ 14 ピン(メス))                                                                                                   |
| 9    | 電源端子                              | 電源入力端子,LG 端子,FG 端子                                                                                                    |
| 10   | 拡張インタフェース 1                       | 拡張ユニット装着用(I/F-1)                                                                                                    |
| 1    | 拡張インタフェース 2                       | 拡張ユニット装着用 (I/F-2)                                                                                                    |
| (12) | CF カードインタフェース                     | CF カード装着用                                                                                                    |
| (13) | CF カードアクセス LED                    | 点灯:CF カードアクセス時<br>消灯:CF カード非アクセス時                                                                                            |
| 14   | CF カードアクセススイッチ                    | CF カードを GOT より抜き取る前に CF カードへのアクセスを許可 / 禁止するスイッチ<br>ON:CF カードアクセス中 (CF カード抜取り禁止)<br>OFF:CF カード非アクセス (CF カード抜取り許可)             |
| (15) | ビデオ /RGB<br>インタフェース <sup>*1</sup> | ビデオ入力ユニット. RGB 入力ユニット. ビデオ /RGB 入力ユニット. RGB 出力ユニッ<br>ト. マルチメディアユニット装着用                                                       |
| 16   | 終端抵抗設定用<br>ディップスイッチ<br>(カバー内側)    | RS-422/485 通信ポートの終端抵抗を使用 / 未使用に切替えするスイッチ                                                                                     |
| 17   | オプション機能ボード<br>インタフェース             | オプション機能ボード装着用                                                                                                    |
| (18) | リセットスイッチ                          | ハードウェアリセット用スイッチ(バス接続時およびバス接続ユニット取付け時には動作<br>しません)                                                                            |
| (19) | ユニット取付け金具用穴                       | ユニット取付け金具を挿入する穴                                                                                                    |
| 20   | バッテリカバー                           | バッテリ収納                                                                                                    |
| 2)   | S.MODE スイッチ<br>(OS インストールスイッチ )   | GOT 起動時の OS インストールで使用するスイッチ                                                                                                  |

\*1 GT1675-VN, GT1672-VN にはインタフェースがありません。

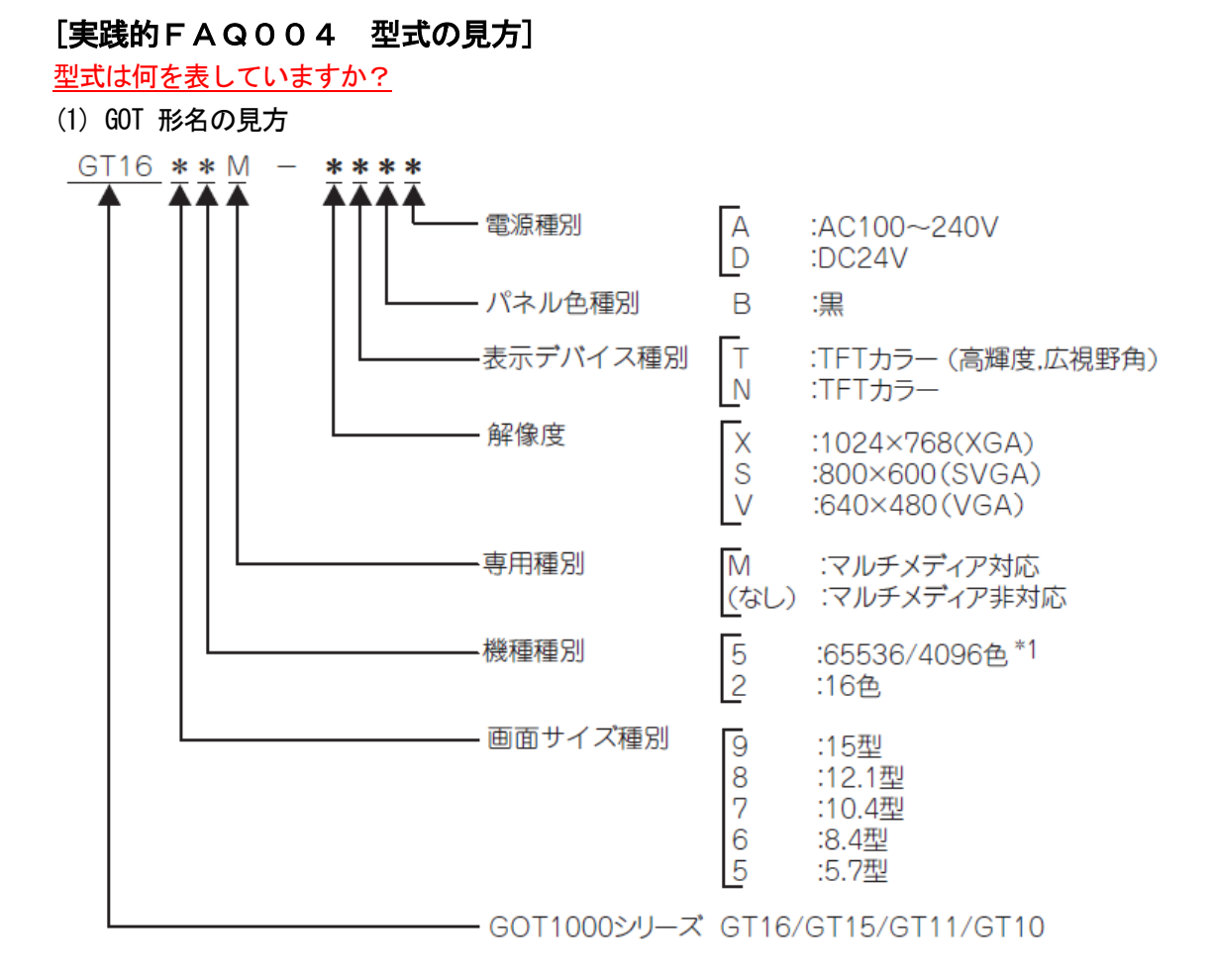

\*1 65536 色表示できる GOT については、マニュアルを参照してください。

(2) オプション機器形名の見方

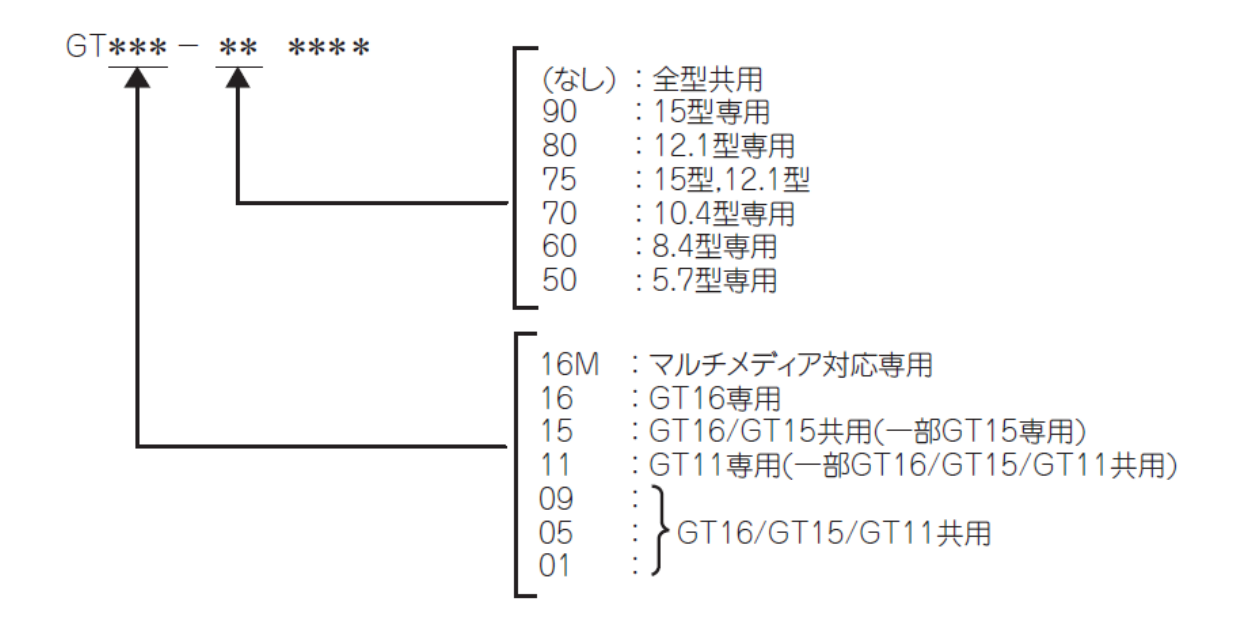

#### (1) 電源の配線

AC 電源タイプ(AC100~240V)ですでに電源コードを配線してあります。 電源仕様

|                      | 仕様                                                           |                              |                                                                                                    |  |
|----------------------|--------------------------------------------------------------|------------------------------|----------------------------------------------------------------------------------------------------|--|
| 項目                   | GT1695M-XTBA                                                 | GT1685M-STBA                 | GT1675M-STBA<br>GT1675M-VTBA<br>GT1675-VNBA<br>GT1672-VNBA<br>GT1665M-STBA<br>GT1665M-VTBA<br>GT1662-VNBA |  |
| 入力電源電圧               | AC100~240V(+10%, -159                                        | %)                           |                                                                                                    |  |
| 入力周波数                | 人力周波数 50/60Hz±5%                                             |                              |                                                                                                    |  |
| 入力最大皮相電力             | 150VA(最大負荷時)                                                 | 110VA(最大負荷時)                 | 100VA(最大負荷時)                                                                                              |  |
| 消費電力                 | 64W 以下                                                       | 46W 以下                       | 39W 以下                                                                                                    |  |
| バックライト消灯時            | 38W 以下                                                       | 32W 以下                       | 30W 以下                                                                                                    |  |
| 突入電流                 | 28A 以下(4ms)(最大負荷時)                                           |                              |                                                                                                    |  |
| 許容瞬停時間               | 20ms 以内 (AC100V 以上)                                          |                              |                                                                                                    |  |
| ノイズ耐量                | ノイズ電圧 1500VP-P. ノイズ幅 1 μ s<br>ノイズ周波数 25 ~ 60Hz のノイズシミュレータによる |                              |                                                                                                    |  |
| 耐電圧                  | 電源端子一括⇔アース間<br>AC1500V 1分間                                   |                              |                                                                                                    |  |
| 絶縁抵抗                 |                                                              |                              |                                                                                                    |  |
| 適合電線サイズ              | 0.75 ~ 2[mm <sup>2</sup> ]                                   |                              |                                                                                                    |  |
| 適合圧着端子               | M3 ネジ用の圧着端子 RAV1.2                                           | 5-3, V2-S3.3, V2-N3A, FV2-N3 | 3A                                                                                                    |  |
| 適合締付トルク<br>(端子台端子ネジ) | 0.5 ~ 0.8[N · m]                                             |                              |                                                                                                    |  |

(2)GOT とパソコンの接続

USB 同士を接続します。(PLC とも接続する必要がありますので注意ください。)

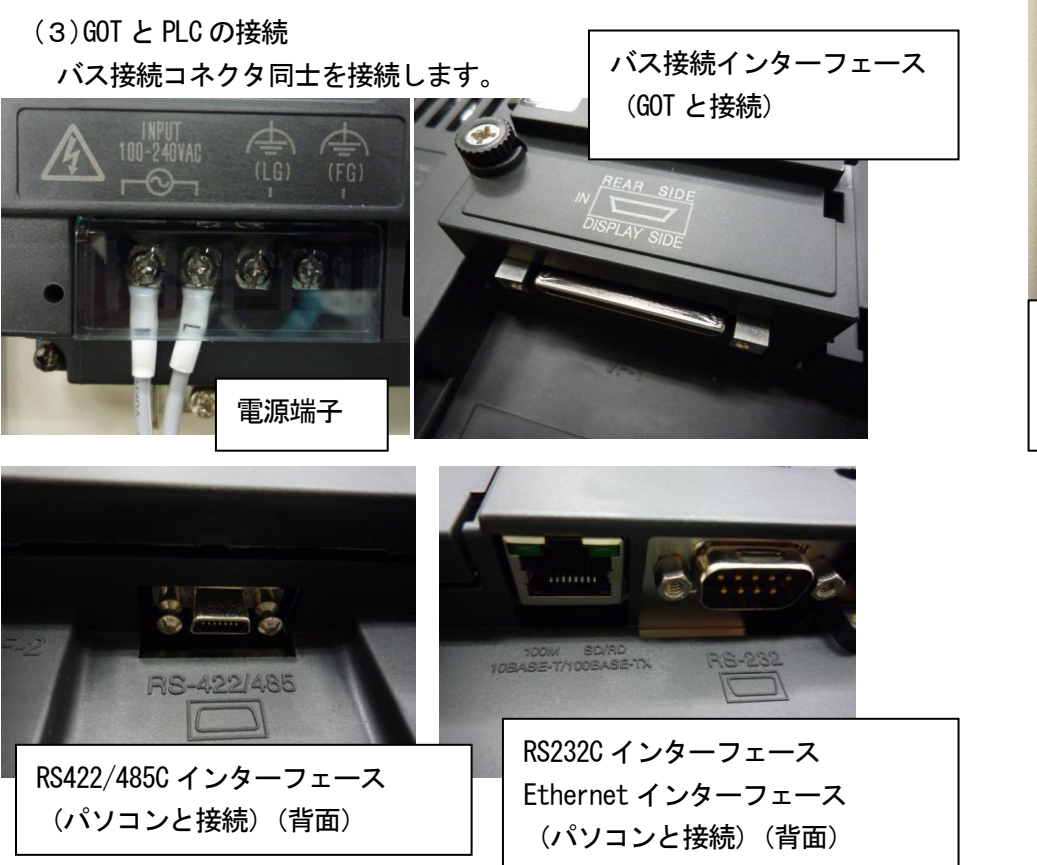

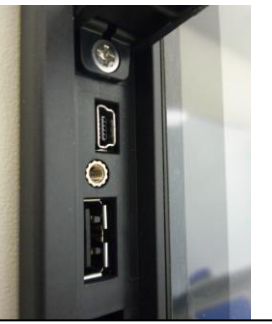

USB インターフェース (パソコンと接続) (前面)

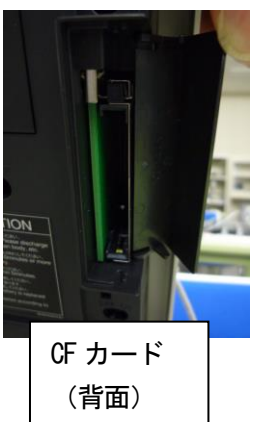

# (4)バス接続例

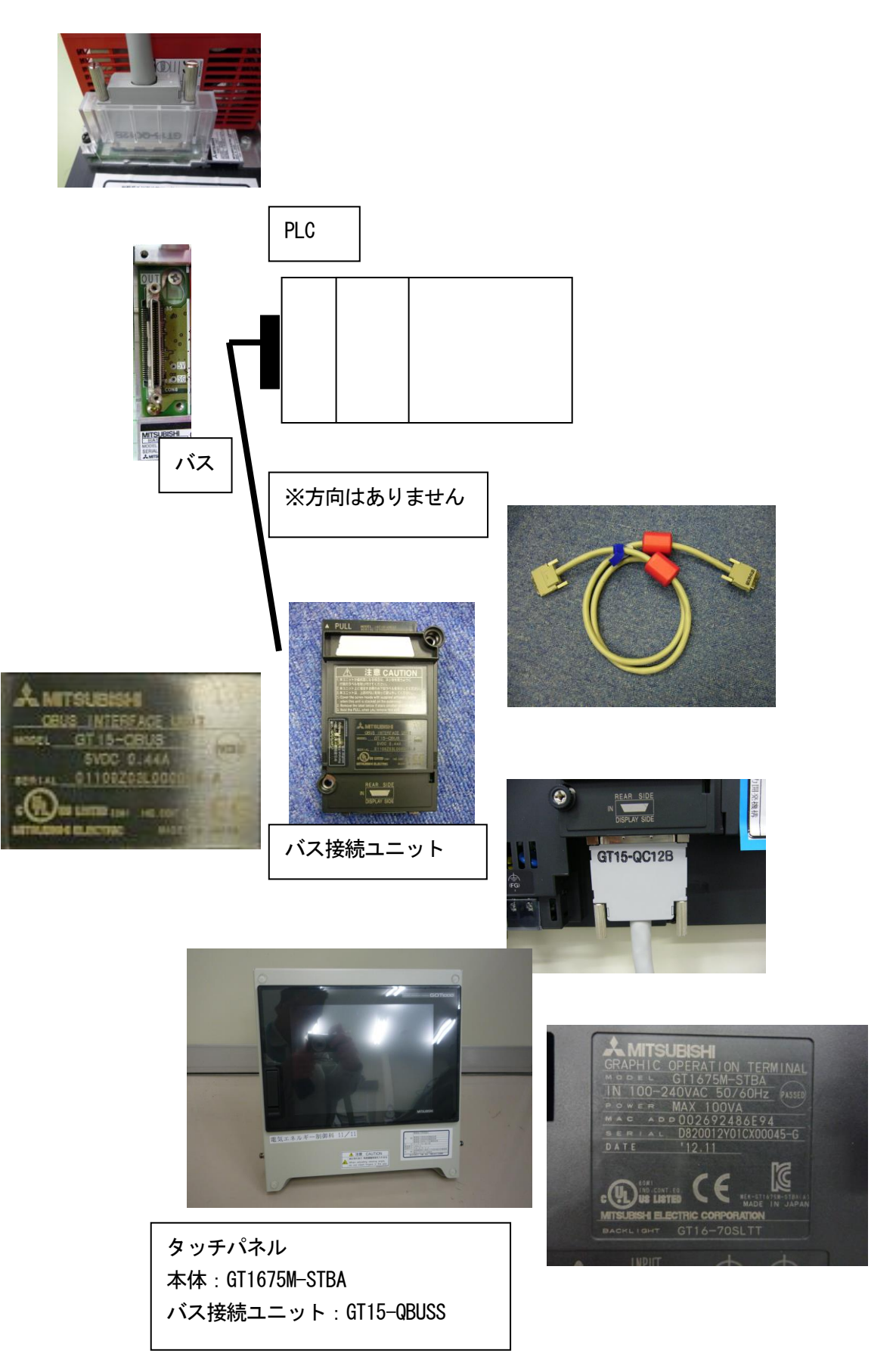

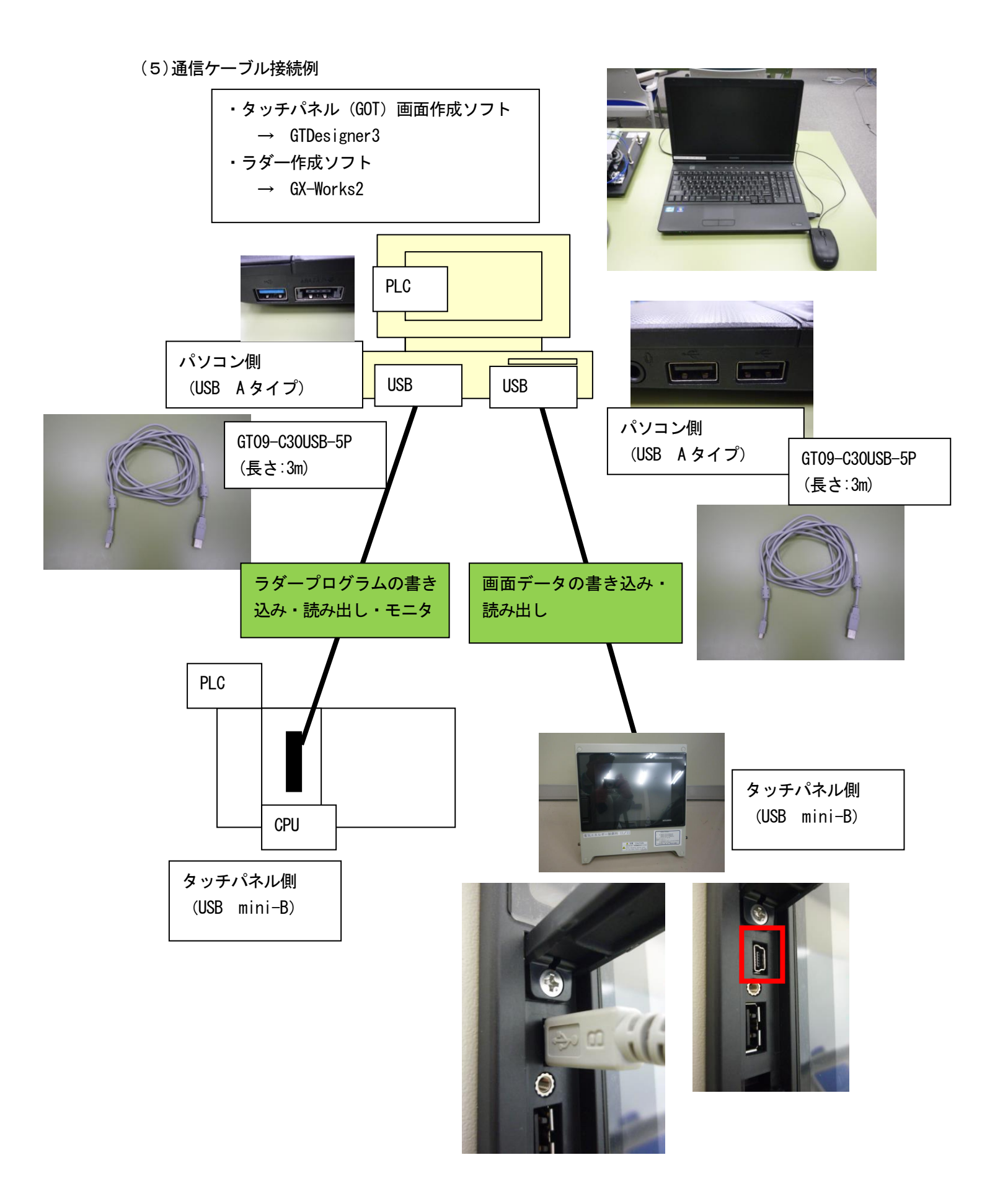

#### 〔接続実習〕

前ページを参照し、配線を実施してください。

#### <u>〇配線時の注意</u>

・電源は、AC100V を使用するため、電源 OFF または、コンセントプラグを抜いた状態で、配線作業を実施してください。

・コンセントプラグをコンセントに挿入するときは、スイッチが"切"になっていることを確認 してください。

・講師の指示があるまで、タッチパネル制御装置、PLC 制御装置スイッチを"入"にしないでください。

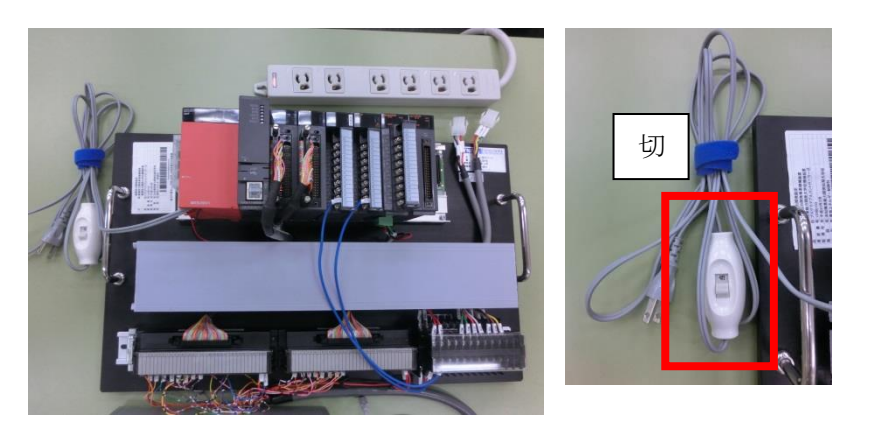

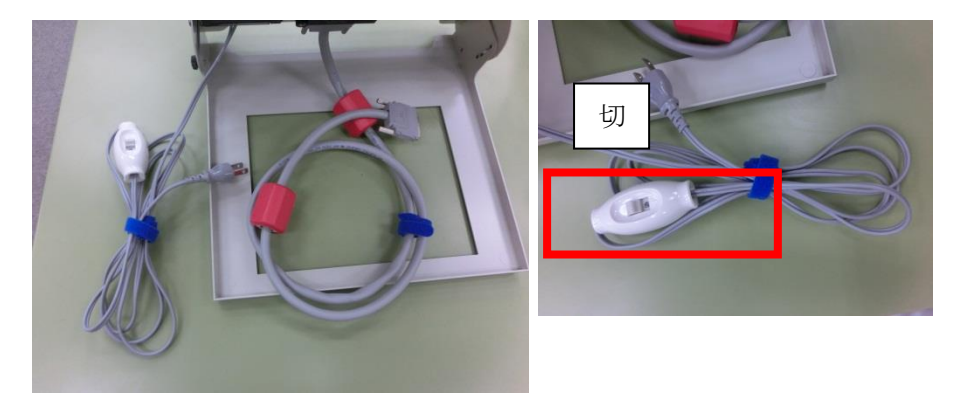

### [補足: PLCCPU との接続(バス接続)]

バス通信を行うためには、GOT にバス接続ユニットを装着する必要があります。ここでは、GOT にバス通信ユニットを取付ける手順を説明します。

①GOT の電源を OFF します。
 ②GOT の拡張ユニットカバー1 ヶ所を取り外します。

③通信ユニットを GOT のケースの溝に合わせてはめ込み ます。

④通信ユニットの取付けネジ(2ヶ所)を締付けトルク0.36~0.48N・mで締めて固定します。

⑤取付けネジ締付け後、静電気の進入防止のため、付属のシールを貼り付けます。

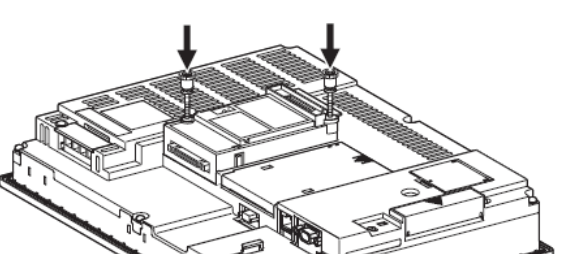

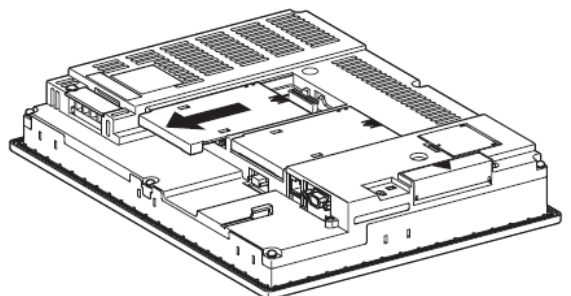

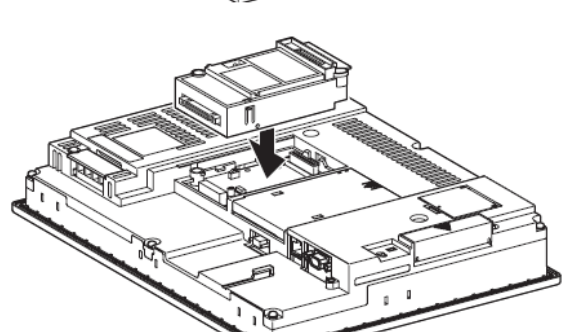

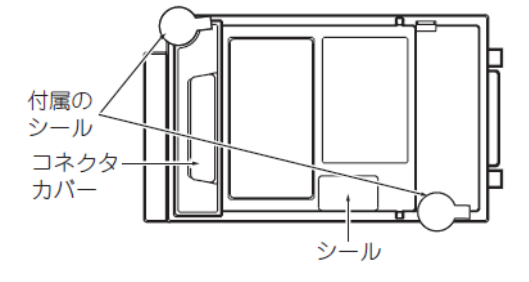

### [補足:ケーブルを接続する]

GOT と PLCCPU を、バス接続ケーブルでつなぐ手順を説明します。

①PLCCPU、GOT の電源を OFF にします。

②バス接続ケーブルを、CPU ユニットに接続します。

③バス接続ケーブルを、GOT に装着したバス接続ユニットの、バス接続コネクタ IN 側へと接続します。

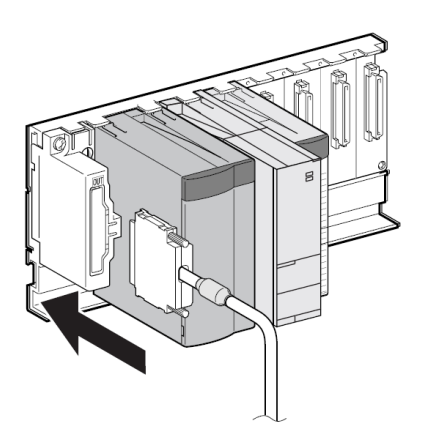

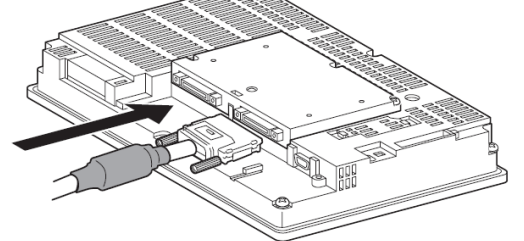

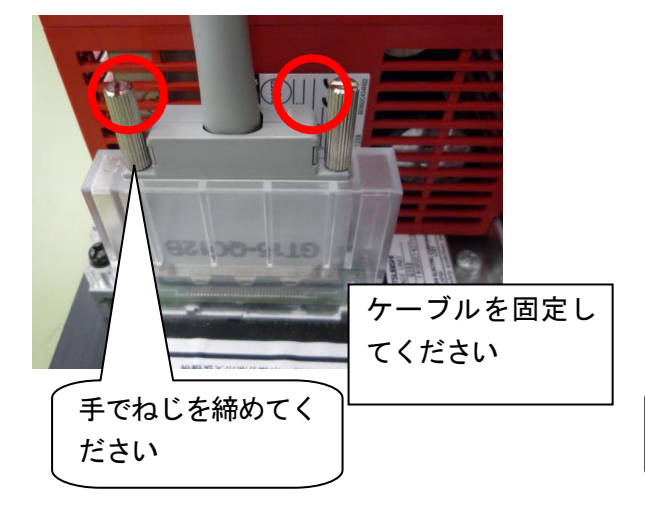

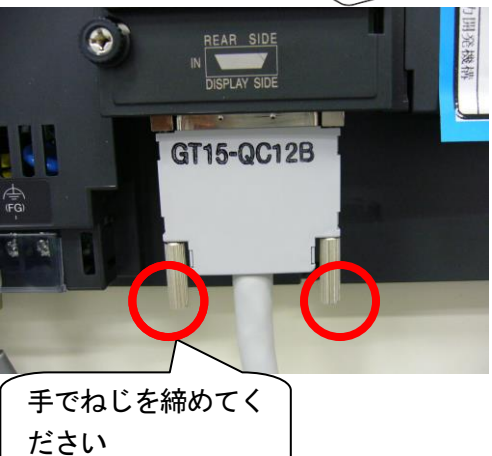

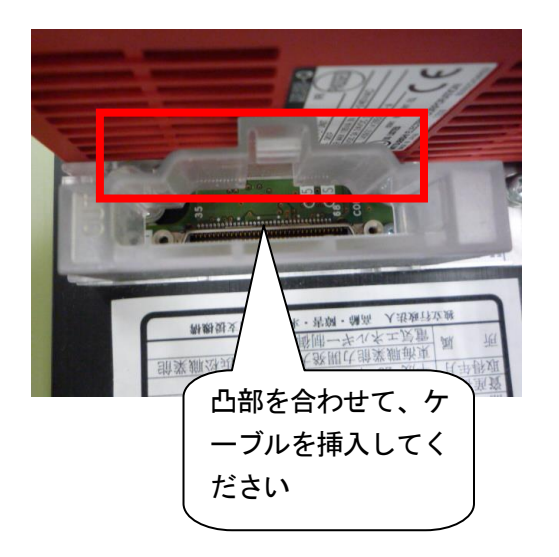

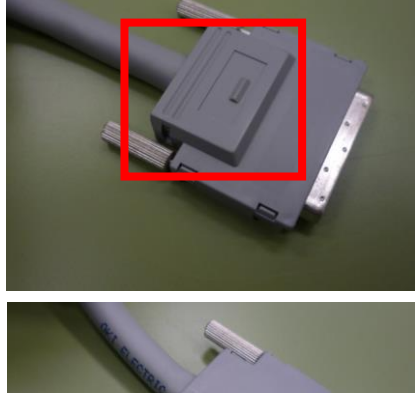

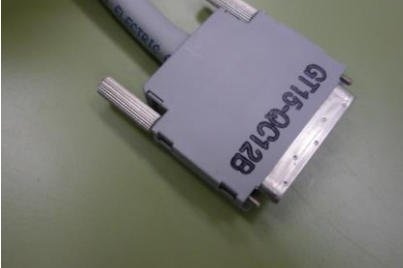

### [実践的FAQ005 USB ドライバーインストール]

<u>パソコンに USB ケーブルを接続すれば通信できる?</u>

### パソコンと GOT で USB 通信を行うには、USB ドライバのインストールが必要になります。

Windows® XP 使用時に, USB ドライバをインストールする場合の手順を下記に示します。 (Windows®XP, Windows®2000 使用時は, Administrator(管理者)権限が必要です。)

①はじめてパソコンと GOT を USB ケーブルで接続すると左記画面が表示されます。

"一覧または特定の場所からインストールする(推奨)"を選択し、"次へ"ボタンをクリックします。

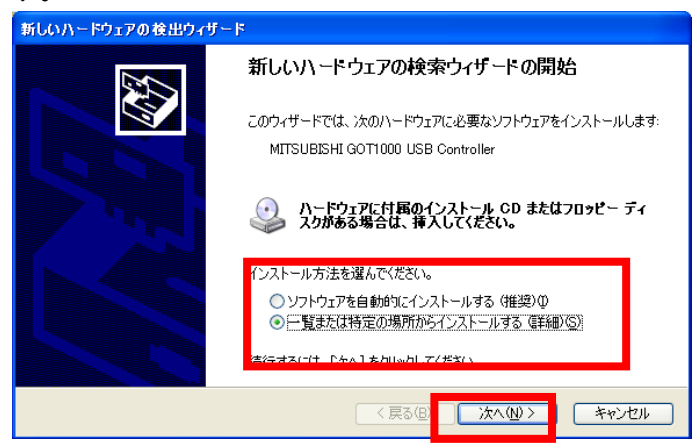

② "次の場所で最適のドライバを検索する "を選択し、場所を下記のように選択してください。
 C:¥MELSEC¥EASYSOCKET¥USBDRIVERS

"次へ"ボタンをクリックします。

| 新しいハードウェアの検出ウィザード                                                                              |
|------------------------------------------------------------------------------------------------|
| 検索とインストールのオブションを選んでください。                                                                       |
| ● 法の場所で最適のドライバを検索する⑤)<br>下のチェックボックスを使って、リムーバブルメディアやローカルパスから検索できます。検索された最適のドライバがインストールされます。     |
| ○次の場所を含める(Q):<br>C¥MELSEC¥EASYSOCKET¥USBDRIVERS ● 参照(R)           ○検索しないで、インストールするドライバを選択する(D) |
| ー覧からドライバを選択するには、このオプションを選びます。選択されたドライバは、ハードウェアに最適のもの<br>とは取りません。                               |
| (戻る個) 次へ(W)> キャンセル                                                                             |

③下記の警告画面を表示しますが, 続行 ボタンをクリックし, インストールを続けてください。 (三菱にて動作確認を実施し、問題ないことを確認しています)

| 新しいハードウェアの検出ウィザード                 | カードウェアのインストール                                                                                                    |
|-----------------------------------|----------------------------------------------------------------------------------------------------|
| 検索しています。お待ちください                   |                                                                                                    |
| MITSUBISHI GOT1000 USB Controller | このハードウェア:<br>MITSUBISHI GOT1000 USB Controller<br>を使用するためにインストールしようとしているソフトウェアは、Windows XP との<br>互換性を検証する Windows ロゴ テストに合格していません。                                                              |
| <u>〈原3</u> ② 次へゆ〉 <b>キャンセル</b>    | くのテ人が車要である理由)<br>インストールを統行した場合、システムの動作が損なわれたり、システム<br>が不安定になるなど、重大な障害を引き起こす要因となる可能性があり<br>ます。今ずぐインストールを中断し、Windows ロゴ テストに合格したソフ<br>トウェアが入手可能かどうか、ハードウェア ベンダーに確認されることを、<br>Microsoft は強くお勧めします。 |
|                                   |                                                                                                    |

| 新しいハードウェアの検出ウィザー | 4                                 |
|------------------|-----------------------------------|
|                  | 新しいハードウェアの検索ウィザードの完了              |
|                  | 次のハードウェアのソフトウェアのインストールが完了しました。    |
|                  | MITSUBISHI GOT1000 USB Controller |
|                  | 「完了」 をクリックするとウィザードを閉じます。          |
|                  | (戻る(B) 完了 キャンセル                   |

<u>※USB ポートを変更すると、その都度ドライバをインストールする必要があるため、最初の位置</u> から変更はしないでください。

※Windows®7 以降は、自動インストールにてドライバはインストールされます(ただし、時間がかかります)。自動インストールできない場合は、デバイスマネージャにて、インストール作業を実施してください(ドライバの保存先は、上記を参照してください)。

# <u>2.5 GOT の一般仕様 (GT1675 の場合)</u>

| 項                  | 目                  |                                            |                              | 仕様                             | Į.                  |        |           |
|--------------------|--------------------|--------------------------------------------|------------------------------|--------------------------------|---------------------|--------|-----------|
|                    | 表示部                | 0 ~ 50 ℃                                   | ) ~ 50 ℃                     |                                |                     |        |           |
| 使用周囲温度             | 表示部以外              | 0 ~ 55 ℃                                   |                              |                                |                     |        |           |
| 保存周囲温度             |                    | -20 ~ 60 ℃                                 |                              |                                |                     |        |           |
| 使用周囲湿度             |                    | $10 \sim 90\%$ RH,                         | 結露なきこと                       |                                |                     |        |           |
| 保存周囲湿度             |                    | 10~90%RH,                                  | 結露なきこと                       |                                |                     |        |           |
|                    |                    |                                            |                              | 周波数                            | 加速度                 | 片振幅    | 掃引回数      |
|                    |                    | JIS B 3502,                                | 断続的な振動                       | $5\sim 8.4 \text{Hz}$          | _                   | 3.5mm  | X,Y,Z 各方向 |
| 耐振動                |                    | IEC 61131-2                                | がある場合                        | $8.4 \sim 150 \text{Hz}$       | 9.8m/s <sup>2</sup> | _      | 10 🗆      |
|                    |                    | に適合                                        | 連続的な振動                       | 5~8.4Hz                        | _                   | 1.75mm |           |
|                    |                    |                                            | がある場合                        | $8.4 \sim 150 \text{Hz}$       | 4.9m/s <sup>2</sup> |        | _         |
| 耐衝撃                |                    | JIS B 3502, II                             | EC 61131-2 <mark>ເ</mark> ຼັ | 。<br>適合 (147m/s <sup>2</sup> , | XYZ 3 方向各           | 30)    |           |
| 体田電田生              |                    | 油煙、腐食性ガス、可燃性ガスがなく、導通性の埃がひどくないこと、直射日光があたらない |                              |                                |                     |        |           |
| 使用分进风              |                    | こと(保存時も                                    | 同様)                          |                                |                     |        |           |
| 使用標高 <sup>*2</sup> |                    | 2000m 以下                                   |                              |                                |                     |        |           |
| 設置場所               |                    |                                            |                              |                                |                     |        |           |
| オーバボルテージ           | カテゴリ <sup>*3</sup> | IUF                                        |                              |                                |                     |        |           |
| 汚染度 <sup>*4</sup>  |                    | 2以下                                        |                              |                                |                     |        |           |
| 冷却方式               |                    | 自冷                                         |                              |                                |                     |        |           |
| 接地                 |                    | D 種接地 (100)                                | Ω以下), 接地不                    | 可の時は盤に接                        | 続のこと                |        |           |

\*1 マルチメディアユニット(GT16M-MMR), MELSECNET/H 通信ユニット(GT15-J71LP23-25, GT15-J71BR13), CCLink 通信ユニット (GT15-J61BT13) を装着する場合, 一般仕様の使用周囲温度は, 上記最大温度より5 ℃低い値としてください。

\*2 GOT は、標高 0m の大気圧以上に加圧した環境で使用または保存しないでください。

使用した場合は、誤動作する可能性があります。

制御盤内を加圧によりエアパージすると、気圧によって表面のシートが浮いてタッチパネルが押しにくくなったり、シートがはが れたりする恐れがあります。

\*3 その機器が公衆配電網から構内の機械装置に至るまでのどこの配電部に接続されていることを想定しているかを示します。

カテゴリⅡは、固定設備から給電される機器などに適用されます。

定格 300V までの機器の耐サージ電圧は 2500V です。

\*4 その機器が使用される環境における導電性物質の発生度合を示す指標です。

汚染度2とは、非導電性の汚染しか発生せず、条件によっては凝結による一時的な導電が起こりうる環境です。

# <u>2.6 GOT の性能仕様(GT1675 の場合)</u>

|                   |              | 仕様                      |                                      |                                         |                                                    |  |  |  |  |
|-------------------|--------------|-------------------------|--------------------------------------|-----------------------------------------|----------------------------------------------------|--|--|--|--|
| 項目                |              | GT1675M-STBA            | GT1675M-VTBA                         | GT1675-VNBA                             | GT1672-VNBA                                        |  |  |  |  |
|                   |              | GT1675M-STBD            | GT1675M-VTBD                         | GT1675-VNBD                             | GT1672-VNBD                                        |  |  |  |  |
|                   | 種類           | TFT カラー液晶 (高輝           | [度.広視野角 )                            | TFT カラー液晶                               |                                                    |  |  |  |  |
|                   | 画面サイズ        | 10.4 型                  |                                      | ,,,,,,,,,,,,,,,,,,,,,,,,,,,,,,,,,,,,,,, |                                                    |  |  |  |  |
|                   | 解像度          | 800×600(ドット)            | 640×480(ドット)                         |                                         |                                                    |  |  |  |  |
|                   | 表示サイズ        | 211(W) ×158(H)[m        | m]                                   |                                         |                                                    |  |  |  |  |
|                   | 2000         | 16 ドット標準フォン             |                                      |                                         |                                                    |  |  |  |  |
|                   |              | ト時:50字×37行              |                                      |                                         |                                                    |  |  |  |  |
|                   |              | (全角)                    | 16 ドット標準フォン                          | ト時:40字×30行(                             | 全角)                                                |  |  |  |  |
|                   | 表示文字数        | (エパ)                    | 12 ドット標進フォン                          | ト時:53字×40行(                             | 全角)                                                |  |  |  |  |
| 表示部 *1            |              | ト時:66字×50行              |                                      |                                         | <u> </u>                                           |  |  |  |  |
|                   |              | (全角)                    |                                      |                                         |                                                    |  |  |  |  |
|                   | 表示色          | 65536 色                 |                                      | 4096 色                                  | 16 色                                               |  |  |  |  |
|                   | 2010         |                         | 左右各 80 度。 上 80                       |                                         |                                                    |  |  |  |  |
|                   | 視野角          | 上下左右各 88 度              | 度,下60度 <sup>*10</sup>                | 左右各 45 度,上 30 度                         | 度,下 20 度                                           |  |  |  |  |
|                   | 液晶単体輝度       | 400[cd/m <sup>2</sup> ] | 500[cd/m <sup>2</sup> ]*11           | 200[cd/m <sup>2</sup> ]                 |                                                    |  |  |  |  |
|                   | 輝度調整         | 8段階調整                   |                                      | 4 段階調整                                  |                                                    |  |  |  |  |
|                   | 寿命           | 約 43000 時間 (使用)         | 周囲温度 25 ℃)                           | 約 52000 時間 (使用)                         | 周囲温度 25 ℃)                                         |  |  |  |  |
|                   |              | 冷陰極管(交換可)パ              | ックライト切れ検出機                           | 能付き                                     |                                                    |  |  |  |  |
| バックライ             | F            | バックライト OFF/ス            | クリーンセーブ時間の                           | 設定可                                     |                                                    |  |  |  |  |
|                   | 寿命 *2        | 約 50000 時間以上(           | 使用周囲温度が 25 ℃で                        | ************************************    | 5時間)                                               |  |  |  |  |
|                   | 方式           | アナログ抵抗膜式                |                                      |                                         |                                                    |  |  |  |  |
| タッチ               | キーサイズ        | 最小 2×2 [ドット]            | (1 キーあたり)                            |                                         |                                                    |  |  |  |  |
| パネル <sup>*6</sup> | 同時押し点数       | 同時押し不可(1点の)             | みタッチ可能)                              |                                         |                                                    |  |  |  |  |
| 7 11 170          | 寿命 *8        |                         |                                      |                                         |                                                    |  |  |  |  |
|                   | 検出距離         | なし                      |                                      |                                         |                                                    |  |  |  |  |
|                   | 検出範囲         | なし                      |                                      |                                         |                                                    |  |  |  |  |
| 人感センサ             | 検出ディレイ時間     | なし                      |                                      |                                         |                                                    |  |  |  |  |
|                   | 検出温度         | なし                      |                                      |                                         |                                                    |  |  |  |  |
|                   |              | 内蔵フラッシュメモリ              | 15M バイト(プロ                           | 内蔵フラッシュメモリ                              | 11Mバイト(プロ                                          |  |  |  |  |
| メモリ *3            | C ドライブ       | ジェクトデータ格納用              | . OS 格納用 )                           | ジェクトデータ格納用                              | . OS 格納用 )                                         |  |  |  |  |
|                   | 寿命(書込み回数)    | 10万回                    |                                      |                                         |                                                    |  |  |  |  |
| 内蔵時計精             | 变            | 3.47~8.38秒/日(           | !7~8.38秒/日(使用周囲温度 25℃) <sup>*7</sup> |                                         |                                                    |  |  |  |  |
| バッテリ              |              | GT15-BAT 形リチウ.          | ムバッテリ                                |                                         |                                                    |  |  |  |  |
|                   | パットフィープサーク   | 時計データ、メンテナ              | シス時期通知用データ                           | , システム状態ログデ-                            | -タ,                                                |  |  |  |  |
|                   | ハックアッフ対象     | SRAM ユーザ領域 (5           | 00KB)                                |                                         |                                                    |  |  |  |  |
|                   | 寿命           | 約5年(使用周囲温度              | [ 25℃)                               |                                         |                                                    |  |  |  |  |
|                   |              | RS-232, 1ch             |                                      |                                         |                                                    |  |  |  |  |
|                   |              | 伝送速度:115200/5           | 7600/38400/19200/                    | 9600/4800bps                            |                                                    |  |  |  |  |
|                   | RS-232*5     | コネクタ形状:Dサブ9ピン(オス)       |                                      |                                         |                                                    |  |  |  |  |
|                   |              | 用途:接続機器通信用              | 」,パソコン接続用(プ                          | ロジェクトデータ読みと                             | 出し / 書き込み,OS                                       |  |  |  |  |
|                   |              | インストール, FA ト            | ランスペアレント機能)                          | )                                       |                                                    |  |  |  |  |
| 内蔵                |              | RS-422/485, 1ch         |                                      |                                         |                                                    |  |  |  |  |
| インタ               | *F           | 伝送速度:115200/5           | 7600/38400/19200/                    | 9600/4800bps                            |                                                    |  |  |  |  |
| フェース              | RS-422/48519 | コネクタ形状:14 ピン            | ン(メス)                                |                                         |                                                    |  |  |  |  |
|                   |              | 用途:接続機器通信用              | ]                                    |                                         |                                                    |  |  |  |  |
|                   |              | データ転送方式:100             | BASE-TX/10BASE-T                     | , 1ch                                   |                                                    |  |  |  |  |
|                   |              | コネクタ形状:RJ-45            | 5(モジュラージャック                          | )                                       |                                                    |  |  |  |  |
|                   | Ethernet     | 用途:接続機器通信用              | . ゲートウェイ機能用                          | , パソコン接続用(プロ                            | コジェクトデータ読み                                         |  |  |  |  |
|                   |              | 出し/書き込み、FA              | トランスペアレント機能                          | E MFS インタフェー                            | - 1.22・J2(10/10/10/10/10/10/10/10/10/10/10/10/10/1 |  |  |  |  |

|         |                                          | 仕様                                  |                         |                                  |             |  |
|---------|------------------------------------------|-------------------------------------|-------------------------|----------------------------------|-------------|--|
|         | 項目                                       | GT1675M-STBA                        | GT1675M-VTBA            | GT1675-VNBA                      | GT1672-VNBA |  |
|         |                                          | GT1675M-STBD                        | GT1675M-VTBD            | GT1675-VNBD                      | GT1672-VNBD |  |
|         |                                          | USB(Full Speed 12N                  | Nbps), ホスト 1ch          |                                  |             |  |
|         |                                          | コネクタ形状:TYPE-                        | A, 用途:USB マウス           | / キーボード接続, US                    | B メモリデータ転送, |  |
|         |                                          | 保存用                                 |                         |                                  |             |  |
|         |                                          | FAT16 フォーマットB                       | 寺:最大 2GB                |                                  |             |  |
|         | 038                                      | FAT32 フォーマットB                       | 寺:最大 32GB <sup>*9</sup> |                                  |             |  |
| <b></b> |                                          | USB(Full Speed 12N                  | 1bps), デバイス 1ch         |                                  |             |  |
| 内殿      | コネクタ形状:Mini-B, 用途:パソコン接続用(プロジェクトデータ読み出し/ |                                     |                         |                                  |             |  |
| インタ     |                                          | み, OSインストール,                        | FA トランスペアレン             | ト機能)                             |             |  |
| ノエース    |                                          | コンパクトフラッシュスロット 1ch                  |                         |                                  |             |  |
|         |                                          | コネクタ形状:TYPE I ,用途:データ転送,保存用,GOT 起動用 |                         |                                  |             |  |
|         |                                          | FAT16 フォーマット時:最大 2GB                |                         |                                  |             |  |
|         |                                          | FAT32 フォーマットB                       | 寺:最大 32GB <sup>*9</sup> |                                  |             |  |
|         | オプション機能ボード                               | オプション機能ボード装着用 1ch                   |                         |                                  |             |  |
|         | 拡張フニット <sup>*5</sup>                     | 通信ユニット / オプションユニット装着用 2ch           |                         |                                  |             |  |
| ブザー出力   |                                          | 単音色(音長の調整可                          | )                       |                                  |             |  |
|         |                                          | 前面部:IP67f <sup>*4</sup>             |                         |                                  |             |  |
| 休設伸迫    |                                          | 盤内部:IP2X                            |                         |                                  |             |  |
| 外形寸法    |                                          | 303(W)×214(H)×49(D)[mm]             |                         |                                  |             |  |
| パネルカッ   | ト寸法                                      | 289(W) × 200(H)[mm]                 |                         |                                  |             |  |
| 質量(取付   | け金具を除く)                                  | 2.1kg 2.3kg <sup>*12</sup> 2.3kg    |                         |                                  |             |  |
| 対応ソフレ   |                                          | GT Designer3 Versio                 | on1.00A 以上              | GT Decigner? Versio              |             |  |
| メリルレンノト | ウエアハックージ                                 | GT Designer2 Versio                 | on2.93X 以上              | .93X以上 GT Designer3 VersionT.TSR |             |  |

\*1 液晶パネルは、特性として輝点(常時点灯している点)と黒点(点灯しない点)が発生する場合があります。液晶パネルには 大変多くの表示素子があるため、輝点・黒点の発生を100%発生しないようにすることはできません。

輝点・黒点の発生は、製品の不良または故障でなく特性ですので、あらかじめご了承ください。

\*2 GOT のスクリーンセーブ/ バックライトOFF 機能を使用することにより, 表示部の焼き付き防止やバックライトの寿命を延ば すことができます。

\*3 メモリは,書き込まれているデータを消去しなくても,新たなデータの上書きが可能なROM です。

\*4 USB 耐環境カバー装着時、カバーのムマークの箇所をしっかり押し込むことにより、IP67f に対応します。(USB ケーブル接続 またはUSB メモリを接続する場合, USB インタフェースはIP2X になります。)ただし、お客様のあらゆる環境を保証するもので はありません。

また、長時間油、あるいは薬品がかかる環境やオイルミストが充満する環境ではご使用になれない場合があります。

\*5 複数の拡張ユニット, バーコードリーダ, RFID コントローラを使用する場合, 拡張ユニット, バーコードリーダ, RFID コン トローラが使用する電流値の合計を, GOT が供給可能な電流値以内にする必要があります。

\*6 スタイラスペンを使用する場合、下記の仕様を満たすものを使用してください。

・材質 : ポリアセタール樹脂 ・先端半径 : 0.8mm 以上

\*7 使用周囲温度が25 ℃以外の場合, 誤差が大きくなる場合があります。

\*8 スタイラスペン使用時は10 万回以上(操作力0.98N 以下)となります。

タッチパネルは構造上消耗品ですので,上記の回数以下であっても使用方法や使用環境によっては,使用できなくなる場合があり ます。

\*9 容量が2GB を超えるUSB メモリ, CF カードは下記バージョンのOS がインストールされているGT16 で使用できます。

BootOS のバージョン:05.09.00AF 以降

·基本機能OS のバージョン:05.09.00 以降

これより前のバージョンのOS では、容量が2GB を超えるUSB メモリ、CF カードを正しく認識できません。

上記のOS が書き込まれていない場合, Version1.15R 以降のGT Designer3 でOS を書き込んでください。

また, GT Designer2 Version 口は対応していません。

\*10 機能バージョンが 以前は、上下左右各88 度

\*11 機能バージョンがC 以前は、450[cd/m2]

\*12 機能バージョンがC 以前は、2.1kg\_\_

#### • ベース画面の仕様

### ベース画面の仕様を下記に示します。

| GOT タイプ                           | 画面サイズ ( 横 × 縦ドット )           | 登録可能な画面数 | 登録可能な画面番号 |  |
|-----------------------------------|------------------------------|----------|-----------|--|
| GT16**-X(1024×768)                | 1024×768                     |          |           |  |
| GT16**-S(800×600)                 | 800×600                      | 4096     | 1~32767   |  |
| GT16**-V(640×480)                 | 640×480                      |          |           |  |
| GT15**-X(1024×768)                | 1024×768                     |          |           |  |
| GT15**-S(800×600)                 | 800×600                      |          |           |  |
| GT15**-V(640×480)                 | 040400                       | 4096     | 1~32767   |  |
| GT155*-V(640×480)                 | 640×480                      |          |           |  |
| GT15**-Q(320×240)                 | 320×240                      |          |           |  |
| GT11**-Q(320×240)                 |                              |          |           |  |
| GT11**-Q*BDA(A パス内蔵)<br>(320×240) | 横表示 :320×240<br>縦表示 :240×320 | 4096     | 1 ~ 32767 |  |
| GT11**-Q*BDQ(Q パス内蔵)<br>(320×240) |                              |          |           |  |
| GT10**-Q(320×240)                 | 横表示:320×240<br>縦表示:240×320   |          |           |  |
| GT1030(288×96)                    | 横表示 :288×96<br>縦表示 :96×288   | 1024     | 1~32767   |  |
| GT1020(160×64)                    | 横表示 :160×64<br>縦表示 :64×160   |          |           |  |
| GT SoftGOT1000                    | 640×480~1920×1200            | 4096     | 1~32767   |  |

### [**実践的FAQ006** USB**接続について**]

<u>USBケーブルで、タッチパネルとPLCは通信できないか?</u>

できません。

タッチパネル前面にある、USB TYPE-AはUSBメモリデータの送信・保存が主となります。 タッチパネル前面にある、USB miniBはUSBパソコン接続用(プロジェクトデータの読み出し/書 き込み)が主となります。

#### [実践的FAQ007 ベース画面番号]

ベース画面の番号は順番に設定しないといけない?

番号順でなくても問題はありません。

デフォルト状態ですと、ベース番号1から、最初読み出すため、ベース番号1に初期画面を作成 するのがよいと思います。

1~32767の番号内なら、問題はありません。

### ・ウィンドウ画面の仕様

| ウィンドウ画面の仕様を | ·下記に示します。 |
|-------------|-----------|
|-------------|-----------|

| 回面サイズ(横×)                         |                                                | ŧ×縦ドット) <sup>*1</sup>                          | 高温可能な両面数 | 登録可能な画面乗号 |
|-----------------------------------|------------------------------------------------|------------------------------------------------|----------|-----------|
| GOT X1 2                          | クローズキーを表示                                      | クローズキーを非表示                                     | 豆蘇可能な画面数 | 豆邸り肥る四国田ち |
| GT16**-X(1024×768)                | 16×2~<br>1022×751                              | 16×2~<br>1024×768                              |          |           |
| GT16**-S(800×600)                 | 16×2~<br>798×583                               | 16×2~<br>800×600                               | 1024     | 1~32767   |
| GT16**-V(640×480)                 | 16×2~<br>638×463                               | 16×2~<br>640×480                               |          |           |
| GT15**-X(1024×768)                | 16×2~<br>1022×751                              | 16×2~<br>1024×768                              |          |           |
| GT15**-S(800×600)                 | 16×2~<br>798×583                               | 16×2~<br>800×600                               |          |           |
| GT15**-V(640×480)                 | 16×2~                                          | 16×2~                                          | 1024     | 1~32767   |
| GT155*-V(640×480)                 | 638×463                                        | 640×480                                        |          |           |
| GT15**-Q(320×240)                 | 16×2~<br>318×223                               | 16×2~<br>320×240                               |          |           |
| GT11**-Q(320×240)                 |                                                |                                                |          |           |
| GT11**-Q*BDA(A パス内蔵)<br>(320×240) | 横表示:<br>16×2~318×223<br>縦表示:                   | 横表示:<br>16×2~320×240<br>縦表示:                   | 1024     | 1~32767   |
| GT11**-Q*BDQ(Q バス内蔵)<br>(320×240) | 16×2~238×303                                   | 16×2~240×320                                   |          |           |
| GT10**-Q(320×240)                 | 横表示:<br>16×16~320×224<br>縦表示:<br>16×16~240×304 | 横表示:<br>16×16~320×240<br>縦表示:<br>16×16~240×320 |          |           |
| GT1030(288×96)                    | 横表示:<br>16×16~288×80<br>縦表示:<br>16×16~94×271   | 横表示:<br>16×16~288×96<br>縦表示:<br>16×16~96×288   | 512      | 1 ~ 32767 |
| GT1020(160×64)                    | 横表示:<br>16×16~160×48<br>縦表示:<br>16×16~62×143   | 横表示:<br>16×16~160×64<br>縦表示:<br>16×16~64×160   |          |           |
| GT SoftGOT1000                    | 16×2~<br>1918×1193                             | 16×2~<br>1920×1200                             | 1024     | 1~32767   |

\*1 クローズキーを表示/非表示時の,画面サイズ(横×縦)は下記の通りです。

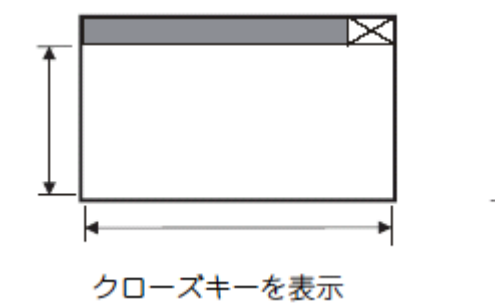

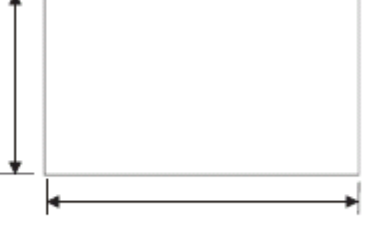

クローズキーを非表示

(1) オーバーラップウィンドウの仕様

|                                   | 画面サイズ (横                                     | 1 つのベース画面に表                                  |         |
|-----------------------------------|----------------------------------------------|----------------------------------------------|---------|
| GOT 94.2                          | クローズキーを表示 <sup>*2</sup>                      | クローズキーを非表示                                   | 示できる画面数 |
| GT16**-X(1024×768)                | 16×2~1022×751                                | 16×2~1024×768                                |         |
| GT16**-S(800×600)                 | 16×2~798×583                                 | 16×2~800×600                                 | 5       |
| GT16**-V(640×480)                 | 16×2~638×463                                 | 16×2~640×480                                 |         |
| GT15**-X(1024×768)                | 16×2~1022×751                                | 16×2~1024×768                                |         |
| GT15**-S(800×600)                 | 16×2~798×583                                 | 16×2~800×600                                 |         |
| GT15**-V(640×480)                 | 10×0 000×400                                 | 10×0 040×400                                 | 2       |
| GT155*-V(640×480)                 | 16×2~638×463                                 | 16×2~640×480                                 |         |
| GT15**-Q(320×240)                 | 16×2~318×223                                 | 16×2~320×240                                 |         |
| GT11**-Q(320×240)                 |                                              |                                              |         |
| GT11**-Q*BDA(A パス内蔵)<br>(320×240) | 横表示:16×2~318×223<br>縦表示:16×2~238×303         | 横表示:16×2~320×240<br>縦表示:16×2~240×320         | 2       |
| GT11**-Q*BDQ(Qパス内蔵)<br>(320×240)  |                                              |                                              |         |
| GT10**-Q(320×240)                 | 横表示 :16×16 ~ 320×224<br>縦表示 :16×16 ~ 240×304 | 横表示 :16×16 ~ 320×240<br>縦表示 :16×16 ~ 240×320 |         |
| GT1030(288×96)                    | 横表示 :16×16 ~ 286×78<br>縦表示 :16×16 ~ 94×271   | 横表示 :16×16 ~ 288×96<br>縦表示 :16×16 ~ 96×288   | 2       |
| GT1020(160×64)                    | 横表示:16×16~158×47<br>縱表示:16×16~62×143         | 横表示:16×16~160×64<br>縱表示:16×16~64×160         |         |
| GT SoftGOT1000                    | 16×2~1918×1193                               | 16×2~1920×1200                               | 5       |

\*1 クローズキーを表示/非表示時の、画面サイズ(横×縦)は下記の通りです。

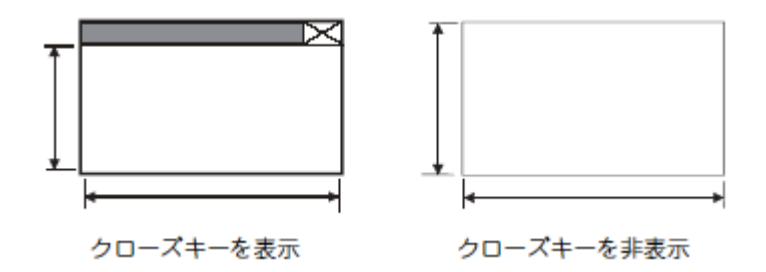

\*2 クローズキーを表示する場合,オーバーラップウィンドウの横幅は24 ドット以上に設定して ください。

横幅が23ドット以下の場合、クローズキーが使用できません。

# (2) スーパーインポーズウィンドウの仕様

| GOT タイプ                           | 画面サイズ (横 × 縦ドット )                            | 1つのベース画面に表<br>示できる画面数 |  |
|-----------------------------------|----------------------------------------------|-----------------------|--|
| GT16**-X(1024×768)                | 16×2~1024×768                                |                       |  |
| GT16**-S(800×600)                 | 16×2~800×600                                 | 2                     |  |
| GT16**-V(640×480)                 | 16×2~640×480                                 |                       |  |
| GT15**-X(1024×768)                | 16×2~1024×768                                |                       |  |
| GT15**-S(800×600)                 | 16×2~800×600                                 |                       |  |
| GT15**-V(640×480)                 | 40.00 040.0400                               | 2                     |  |
| GT155*-V(640×480)                 | 16×2~640×480                                 |                       |  |
| GT15**-Q(320×240)                 | 16×2~320×240                                 |                       |  |
| GT11**-Q(320×240)                 |                                              |                       |  |
| GT11**-Q*BDA(A パス内蔵)<br>(320×240) | 横表示 :16×2 ~ 320×240<br>縦表示 :16×2 ~ 240×320   | 2                     |  |
| GT11**-Q*BDQ(Qパス内蔵)<br>(320×240)  |                                              |                       |  |
| GT10**-Q(320×240)                 | 横表示 :16×16 ~ 320×240<br>縦表示 :16×16 ~ 240×320 |                       |  |
| GT1030(288×96)                    | 横表示 :16×16 ~ 288×96<br>縦表示 :16×16 ~ 96×288   | 2                     |  |
| GT1020(160×64)                    | 横表示 :16×16 ~ 160×64<br>縦表示 :16×16 ~ 64×160   |                       |  |
| GT SoftGOT1000                    | 16×2~1920×1200                               | 2                     |  |

(3) キーウィンドウの仕様

|                                   | 画面サイズ (横 × 縦ドット )                           |                                             |                                                |  |
|-----------------------------------|---------------------------------------------|---------------------------------------------|------------------------------------------------|--|
| GOT タイプ                           | 標準キーの                                       |                                             |                                                |  |
|                                   | 入力中の値 / 入力前の値 / 入<br>力範囲を非表示                | 入力中の値 / 入力前の値 / 入<br>力範囲を表示                 | ユーザ作成キーウィンドウ                                   |  |
| GT16**-X(1024×768)                | 318×159                                     | 318×207                                     | 16×2~1022×751                                  |  |
| GT16**-S(800×600)                 | 318×159                                     | 318×207                                     | 16×2~798×583                                   |  |
| GT16**-V(640×480)                 | 318×159                                     | 318×207                                     | 16×2~638×463                                   |  |
| GT15**-X(1024×768)                | 318×159                                     | 318×207                                     | 16×2~1022×751                                  |  |
| GT15**-S(800×600)                 | 318×159                                     | 318×207                                     | 16×2~798×583                                   |  |
| GT15**-V(640×480)                 | 318×159                                     | 318×207                                     | 10×0 - 000×400                                 |  |
| GT155*-V(640×480)                 | 318×335                                     | 318×383                                     | 10×2~038×403                                   |  |
| GT15**-Q(320×240)                 | 318×159                                     | 318×207                                     | 16×2~318×223                                   |  |
| GT11**-Q(320×240)                 |                                             |                                             |                                                |  |
| GT11**-Q*BDA(A パス内蔵)<br>(320×240) | 横表示:318×159<br>縦表示:<br>190×127(10 進数 λ 力田 ) | 横表示:318×207<br>縦表示:<br>190×159(10 進数 ) 力田 ) | 横表示:16×2~318×223<br>縦表示:16×2~238×203           |  |
| GT11**-Q*BDQ(Q パス内蔵)<br>(320×240) | 222×127(16 進数入力用)                           | 222×159(16 進数入力用)                           |                                                |  |
| GT10**-Q(320×240)                 | 128×160(10 進数入力用)<br>160×160(16 進数入力用)      |                                             | 横表示:<br>16×16~320×224<br>縦表示:<br>16×16~240×304 |  |
| GT1030(288×96)                    | 288×96                                      |                                             | 16×16~288×96                                   |  |
| GT1020(160×64)                    | 160                                         | ×64                                         | $16 \times 16 \sim 160 \times 64$              |  |
| GT SoftGOT1000                    | 318×159                                     | 318×207                                     | 16×2~1918×1183                                 |  |

### \*1 クローズキーを表示する場合,オーバーラップウィンドウの横幅は24 ドット以上に設定して ください。

横幅が23ドット以下の場合、クローズキーが使用できません。

## (4) ダイアログウィンドウの仕様

| GOT タイプ                           | 画面サイズ (横 × 縦ドット )                          |
|-----------------------------------|--------------------------------------------|
| GT16**-X(1024×768)                |                                            |
| GT16**-S(800×600)                 | 16×2~320×240                               |
| GT16**-V(640×480)                 |                                            |
| GT15**-X(1024×768)                |                                            |
| GT15**-S(800×600)                 |                                            |
| GT15**-V(640×480)                 | 16×2~320×240                               |
| GT155*-V(640×480)                 |                                            |
| GT15**-Q(320×240)                 |                                            |
| GT11**-Q(320×240)                 |                                            |
| GT11**-Q*BDA(A パス内蔵)<br>(320×240) | 横表示 :16×2 ~ 320×240<br>縦表示 :16×2 ~ 240×320 |
| GT11**-Q*BDQ(Q パス内蔵)<br>(320×240) |                                            |
| GT SoftGOT1000                    | 16×2~320×240                               |

レポート画面の仕様

レポート画面は、レポート機能の出力フォーマットを作成する画面です。

# 2.7 GTDesigner3 について

GTDesigner3の画面および各種ツールバー、ウィンドウの画面構成を下記に示します。

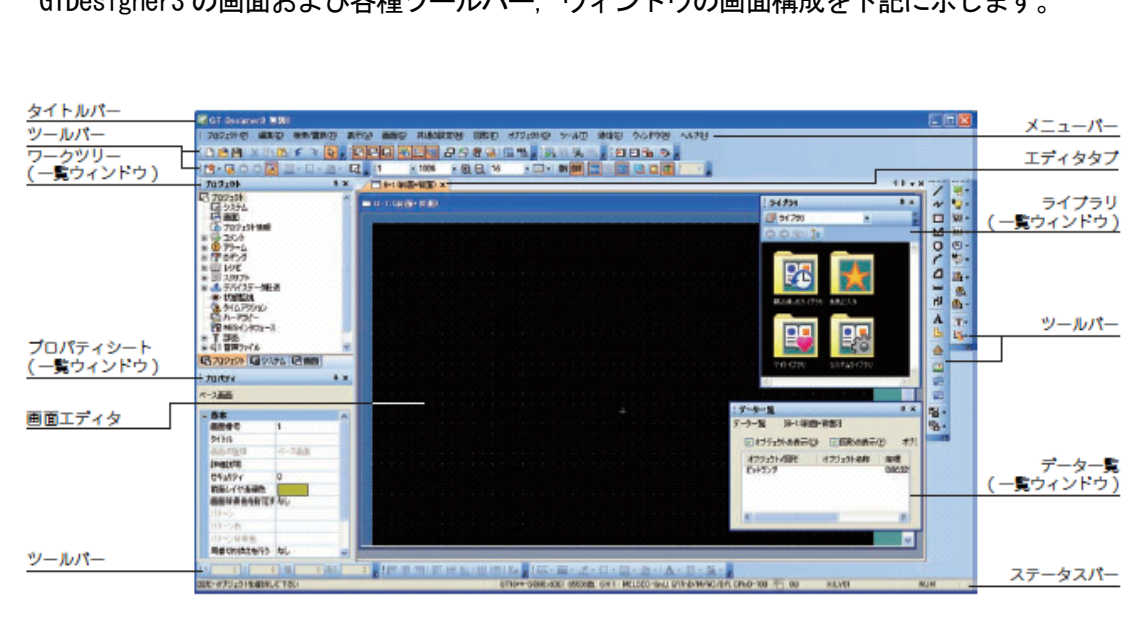

| 項目      | 内容                                                     |                                                                        |  |  |  |  |  |
|---------|--------------------------------------------------------|------------------------------------------------------------------------|--|--|--|--|--|
| タイトルバー  | ソフトウェア名、プロジェクト名 / プロジェクトファイル名が表示されます。                  |                                                                        |  |  |  |  |  |
| メニューパー  | ドロップダウンメニューから、GT Designer3 を操作できます。                    |                                                                        |  |  |  |  |  |
| ツールパー   | アイコンを選択して GT Designer3 を操作できます。                        |                                                                        |  |  |  |  |  |
| エディタタブ  | 開いている画面エディタや[機種設定]ダイアログポックス、[環境設定]ダイアログボックスのタブが表示されます。 |                                                                        |  |  |  |  |  |
| 画面エディタ  | 図形、オプジェクトを配置し、GOTに表示する画面を作成します。                        |                                                                        |  |  |  |  |  |
| 一覧ウィンドウ | 一覧ウィンドウには、下記の種類があります。                                  |                                                                        |  |  |  |  |  |
|         | ワークツリー                                                 | ワークツリーには、プロジェクトツリー、画面一覧ツリー、システムツリーがあります。<br>ワークツリーは、デフォルトでドッキングされています。 |  |  |  |  |  |
|         | プロパティシート                                               | 画面や図形、オブジェクトの設定を一覧で表示、編集できます。<br>プロパティシートは、デフォルトでドッキングされています。          |  |  |  |  |  |
|         | ライプラリー覧                                                | ライブラリとして登録されている図形、オブジェクトを一覧で表示できます。<br>ライブラリー覧は、デフォルトでドッキングされています。     |  |  |  |  |  |
|         | 接続機器タイプ一覧                                              | 接続機器の設定を一覧で表示できます。                                                     |  |  |  |  |  |
|         | データー覧                                                  | 画面上に配置している図形、オブジェクトを一覧で表示できます。                                         |  |  |  |  |  |
|         | 画面イメージー覧                                               | ペース画面、ウィンドウ画面のサムネイル表示や、画面の作成、編集ができます。                                  |  |  |  |  |  |
|         | カテゴリ一覧                                                 | 図形、オブジェクトをカテゴリ別に表示できます。                                                |  |  |  |  |  |
|         | 部品イメージー覧                                               | 部品として登録されている図形の一覧表示や、部品の登録、編集ができます。                                    |  |  |  |  |  |
| ステータスパー | マウスカーソルを合わせたメニュー. アイコンの説明や GT Designer3 の状態が表示されます。    |                                                                        |  |  |  |  |  |

GTDesigner3の特長を下記に示します。

(1)設定項目が見やすく分類(ワークツリー)

プロジェクト内の設定項目を、分かりやすく「プロジェクト」・「システム」・「画面」の3つ に分類。しかも、すべての項目が表示されるのですぐに探し出せます。 画面やコメントデータの新規作成も、<新規>をダブルクリックするだけです。

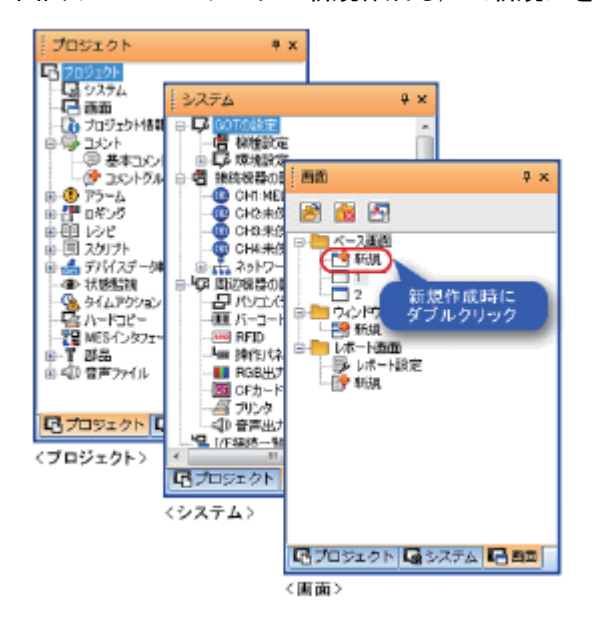

(2)見やすいアイコン、学習機能で効率 UP(ツールバー)

フルカラーで分かりやすいデザインと説明で、初めての方も簡単に作画ができます。

さらに、前回選択した内容を記憶するので、作画効率がアップ。

例えばスイッチ作成時に、メニューやツールバーからビットスイッチを選択すると、トップのア イコンがビットスイッチに切り替わります。

次回からはサブメニューで選択しなくても、ワンクリックでビットスイッチを作成することがで きます。

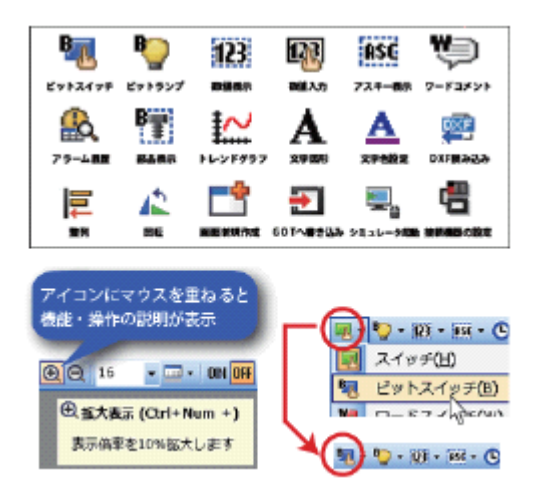

(3)よく使う部品を登録(ライブラリ)

ツリー表示で、ライブラリが探しやすくなりました。

「見た目」からだけでなく、「機能」や「最近使ったライブラリ」からも選ぶことができます。 ライブラリからパーツを選び、エディタ上に配置するだけで簡単に綺麗な画面を作成できます。

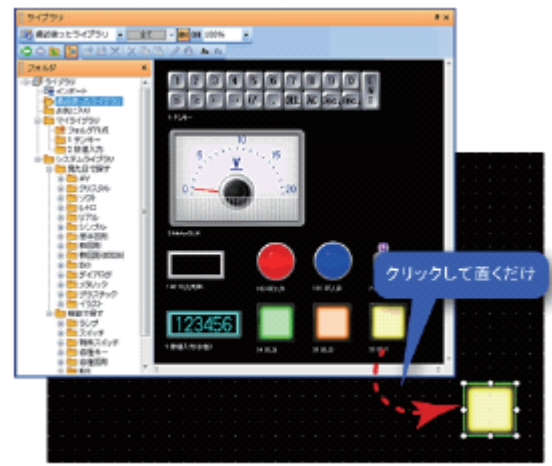

(4) 直感的な設定・操作が可能(ダイアログボックス)

分かりやすい用語や表示項目により、直感的な設定・操作が可能です。

設定済みのタブには「\*」が表示され、設定箇所がひと目でわかります。

ランプ・タッチスイッチなどの ON/OFF や範囲ごとの表示イメージを並べて確認しながら設定できます。

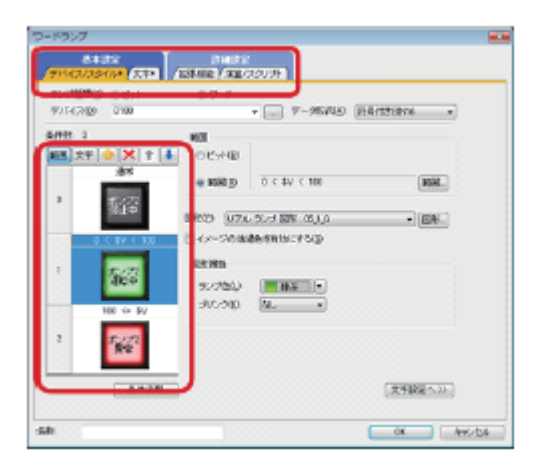

(5)簡単に位置合わせ(エディタ)

分かりやすい用語や表示項目により、直感的な設定・操作が可能です。

設定済みのタブには「\*」が表示され、設定箇所がひと目でわかります。

ランプ・タッチスイッチなどの ON/OFF や範囲ごとの表示イメージを並べて確認しながら設定できます。

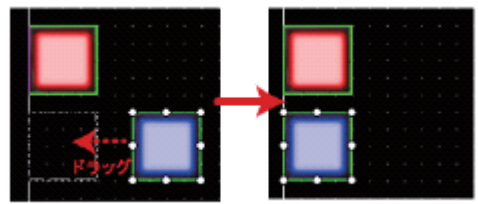

†ガイドライン

(6)連続コピーで簡単配置(エディタ)

指定した方向に、指定した個数分、一度に複数コピーできます。

デバイスを含むオブジェクトは、インクリメント数を設定することで、デバイス番号を割り振る ことができます。

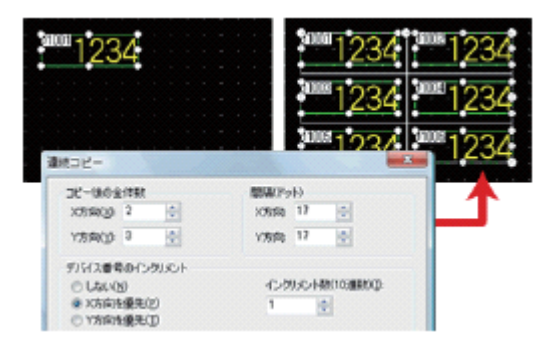

(7)「一括変更」で簡単修正(エディタ)

「一括変更」でデバイス・色・図形・CH No.を一度に変更できます。

「幅・高さ・座標値の入力」では、複数のオブジェクトを選択して、幅・高さや座標の値を入力 すると、一度にサイズ調整や位置合わせができます。

| □ = 2 (KS + HS)<br><b>123455 123455 123455 1</b> |                                     |
|--------------------------------------------------|-------------------------------------|
|                                                  |                                     |
| 200 200 200 200 200 200 200 200 200 200          | ■高・サイズ<br>X 64 章王 章 ■ 129 章 第2 64 章 |
| <一括変更>(色変更)                                      | 〈幅・高さ・座標値の入力〉                       |

(8) ワンクリックでシミュレート可能(シミュレータ)

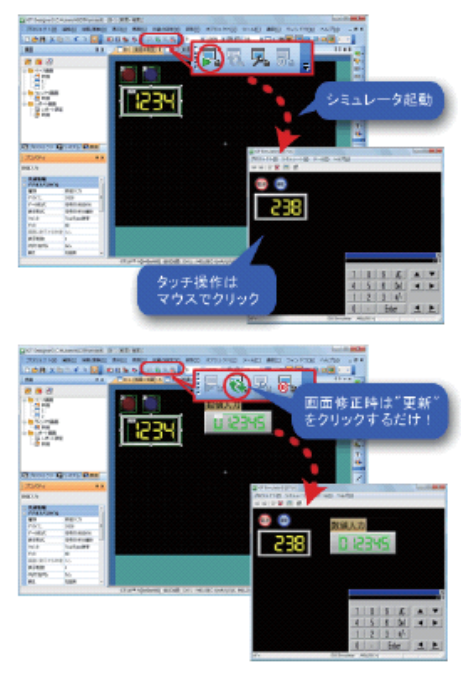

パソコン上で,画面データの動作確認(アラームの確認や 画面遷移、デバイスのモニタなど)ができます。
画面を修正しながら効率よくデバッグが可能です。(GT10 は除く)
\*:別途 GXWorks3 または GXS imulator が必要です。
作成中(ファイル保存前)の画面でも、ワンクリックで シミュレートが開始できます。

- 従来の,
- ・ファイル保存
- ・シミュレータ起動
- ・ファイルを開く
- の一連の操作が不要です。

(9) OS の自動選択(GOT との通信)

画面データの内容から GOT 本体で必要な OS \* 1 が自動で選択され, OS と画面データが一緒に GOT 本体に転送されます。

- GOT への転送方法は3通りあります。
- (a) ケーブルによる転送\*2
- ·USB ケーブル
- ·RS-232 ケーブル
- (b) USB メモリによる転送(GT16 のみ)
- (c) CF カードによる転送(GT10 は除く)
- \*1:GOT を使用するために必要な GOT 専用のシステムファイルです。
- \*2: 画面データのみ Ethernet ケーブルによる転送が可能です。(GT16/GT15 のみ)

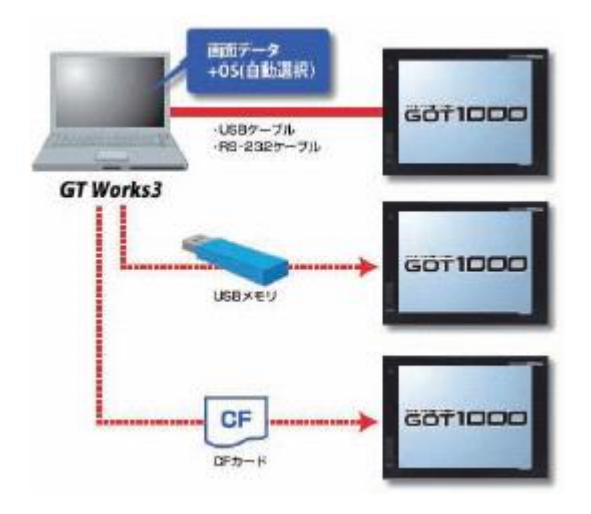

#### 2.8 画面の種類について

画面には、次のような種類があります。

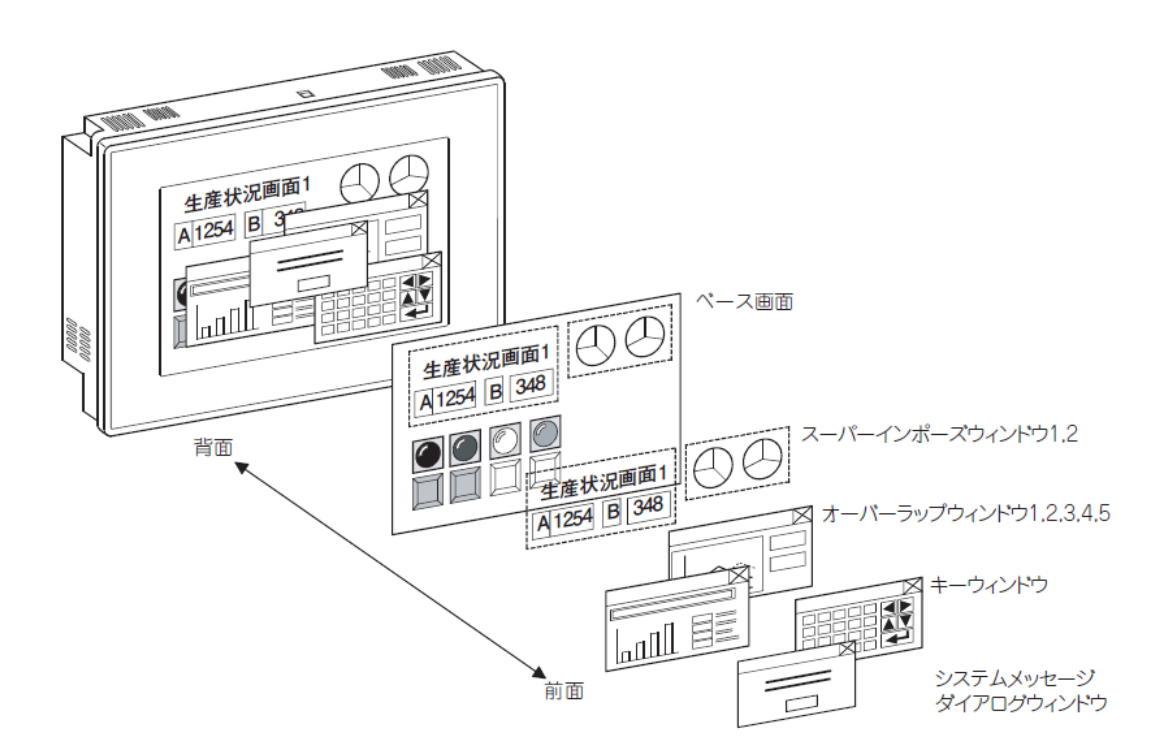

(1) ベース画面

GOT の画面表示の基本となる画面です。

(2) ウィンドウ画面

ベース画面に重ねて表示する画面です。以下のような種類があります。

- ·スーパーインポーズウィンドウ:ベース画面の前面に合成され,1つの画面として表示されます。 2つ表示された場合,後から表示されたウィンドウが前面に表示されます。
- ·**オーバーラップウィンドウ**:ベース画面上にポップアップするウィンドウです。 クローズキーを表示することで、手動でウィンドウを移動/消去できます。
- ・キーウィンドウ:数値などを入力する場合に、ベース画面上にポップアップするウィンドウです。GOT があらかじめ持っているキーウィンドウとユーザーで作成したキーウィンドウの2種類があります。
- ・ダイアログウィンドウ:システムとしてのエラーや警告などを表示するウィンドウです。
   GOT が表示するシステムメッセージの代わりに表示することもできます。

# [実践的FAQ008 レイヤとは?]

レイヤとはなんですか?

ベース画面,ウィンドウ画面は,前面レイヤと背面レイヤの2つのレイヤで構成されています。 各レイヤにオブジェクトを分けて配置して,2つのオブジェクトを重ねることができます。

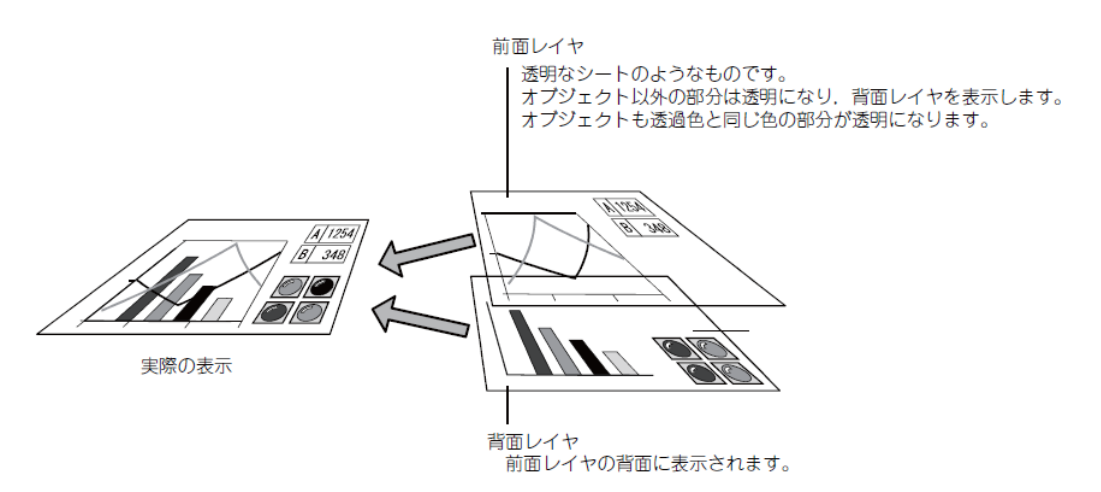

各レイヤに配置できる図形、オブジェクトを下記に示します。

| レイヤ   | 配置できる図形,オブジェクト            |
|-------|---------------------------|
| 前面レイヤ | 図形(ランプ属性を使用した配管のみ)、オプジェクト |
| 背面レイヤ | 図形. オブジェクト                |

(2) 前面/ 背面レイヤに配置したオブジェクトの上下関係

前面レイヤと背面レイヤに配置したオブジェクトのGOT での表示順は、画面の種類によって、レ イヤの重なり順通りになる場合、ならない場合があります。

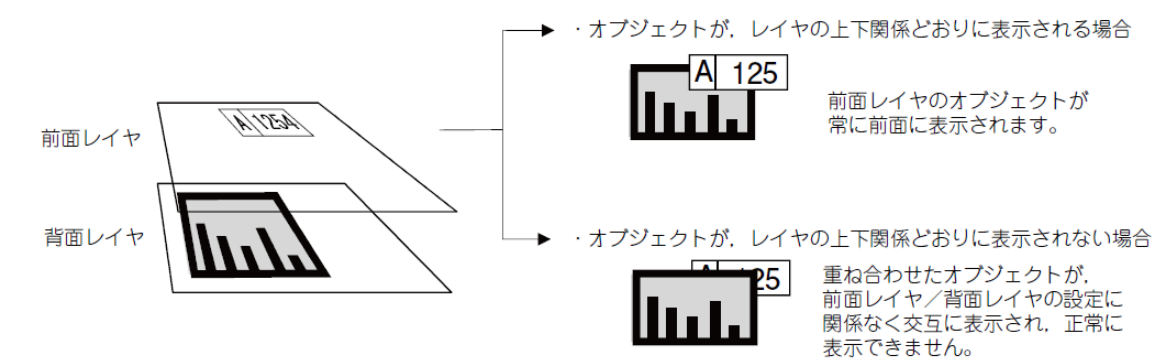

(3) 透過色

前面レイヤには、透過色が設定されています。

前面レイヤに配置したオブジェクトの,前面レイヤの透過色と同じ色の部分は透過されます。 オブジェクトを透過させる場合,前面レイヤの透過色を,透過させる部分の色に合わせてください。

(デフォルトでは暗黄色が設定されています。)

使用例)数値表示を透過して、背面レイヤの棒グラフを表示する

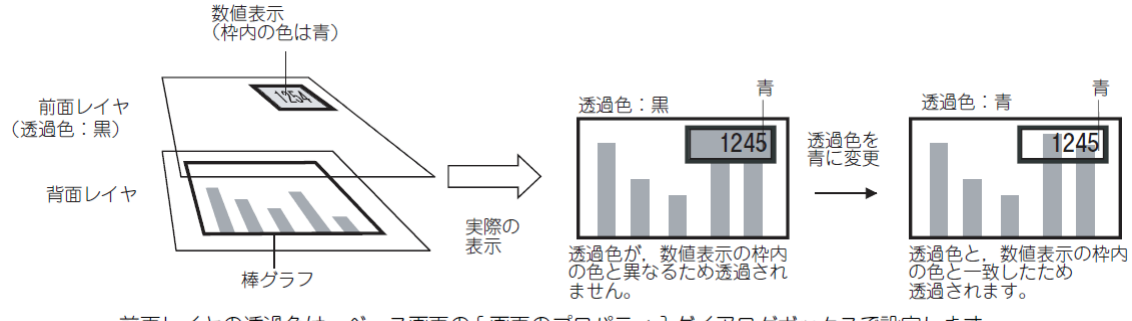

前面レイヤの透過色は、ベース画面の[画面のプロパティ]ダイアログボックスで設定します。

(4) 注意事項

スーパーインポーズウィンドウや画面呼出しを使用して複数の画面を重ね合せて表示する場合, 下記の内容を確認して画面を設計してください。

(a) レイヤの設定

複数の画面に設定されている前面レイヤ,背面レイヤは,画面が重ね合わされると,一つの前面 レイヤ,背面レイヤに統合されます。

重ね合わせる画面のオブジェクトが,前面レイヤ同士,背面レイヤ同士で重ならないように配置 してください。重なったオブジェクトは,正常に表示/動作しない場合があります。

オプジェクトの重ね合わせとなり, 正常に表示されません。

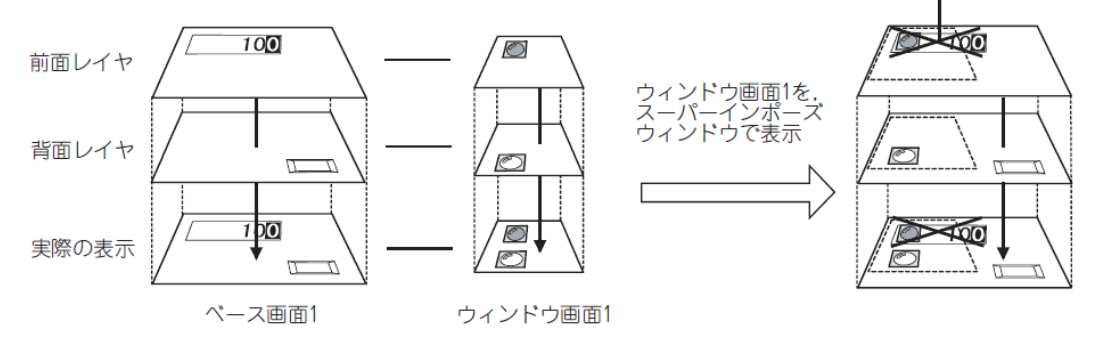

(b) 透過色の設定

呼出し画面の透過色は無効となり、基本画面の透過色が有効となります。

ウィンドウ画面(スーパーインポーズウィンドウ)には透過色の設定がないため,ベース画面の 透過色で表示されます。

呼出し画面の前面レイヤのオブジェクトは,基本画面の透過色を考慮して,色を設定してください。

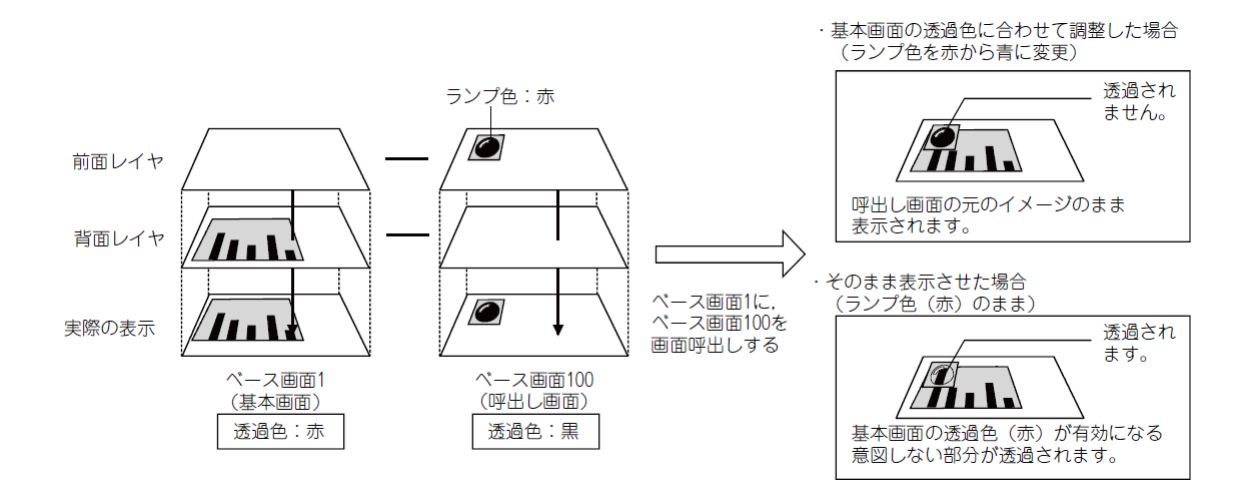

例 レイヤの確認方法

| <ul> <li>表示(V) 画 S) 共通の設定(M)</li> <li>(P) Ctrl+I</li> <li>(Q) ウインドウブレビュー(N) ・</li> <li>(N) ON時を表示する(O) F7</li> <li>(P) 再表示(R) F5</li> <li>(P) 「(P) 「(P) 「(P) 「(P) (P) (P) (P) (P) (P) (P) (P) (P) (P)</li></ul> | プロジェクトツリー(R)<br>画面一覧ツリー(C)<br>システムツリー(S)<br>プロパティシート(E)<br>ライブラリー覧(L)<br>ライブラリー覧(テンプレー<br>短水(MGS アイノー覧(T))<br>ロロイン・クー及(C)<br>カテゴリー覧(T) | Alt+0<br>Alt+1<br>F9<br>- h)(I) Alt+F9<br>Alt+2                                           | ]             |           |                                                                                                    |                                                  |                                                                                 |            |
|----------------------------------------------------------------------------------------------------|----------------------------------------------------------------------------------------------------|-------------------------------------------------------------------------------------------|---------------|-----------|----------------------------------------------------------------------------------------------------|--------------------------------------------------|---------------------------------------------------------------------------------|------------|
| T<br>CQ                                                                                                    | 部品イメージ一覧(P)<br>データブラウザ(W)                                                                                                    | : 見<br>データー覧 [                                                                            | B-32:課題9      | )(前面+背面)] |                                                                                                    |                                                  |                                                                                 | T <b>A</b> |
|                                                                                                    |                                                                                                    | ☑オブジェクト                                                                                   | の表示(0)        | ✓図形の表示(   | ( <u>F</u> ) オブジェクト数                                                                                                    | 8                                                |                                                                                 |            |
|                                                                                                    |                                                                                                    | オノジェクトル<br>文字<br>ビットスイッチ<br>ビットスイッチ<br>ビットスイッチ<br>数でトスイッチ<br>数でトスイッチ<br>フードフランプ<br>画面切り換え | 2 <b>1</b> 72 | オノンエクト名称  | /#1#<br>(16,32)~(663,85)<br>(64,359)~(160,42<br>(192,359)~(288,4<br>(320,359)~(432,4<br>(81,160)~(398,26<br>(480,336)~(576,4<br>(480,432)~(576,4<br>(480,144)~(640,2<br>(608,32)~(784,80) | レイで<br>背背背背背背背背前<br>前面面面面面面面面面面面面面面面面面面面面面面面面面面面 | 77919FU<br>10001<br>10002<br>10003<br>10004<br>10005<br>10006<br>10007<br>10000 |            |